# Latitude 7410

Konfigurering och specifikationer

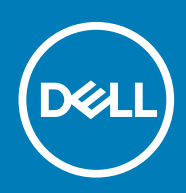

### Anmärkningar, försiktighetsbeaktanden och varningar

(i) OBS: OBS innehåller viktig information som hjälper dig att få ut det mesta av produkten.

CAUTION: VIKTIGT anger antingen risk för skada på maskinvara eller förlust av data och förklarar hur du kan undvika problemet.

MARNING: En VARNING visar på en potentiell risk för egendoms-, personskador eller dödsfall.

© 2020 Dell Inc. eller dess dotterbolag. Med ensamrätt. Dell, EMC och andra varumärken är varumärken som tillhör Dell Inc. eller dess dotterbolag. Andra varumärken kan vara varumärken som tillhör respektive ägare.

May 2020

# Innehåll

| 1 Konfigurera datorn                                | 5  |
|-----------------------------------------------------|----|
| 2 Chassiöversikt                                    |    |
| Bildskärmsvy                                        | 7  |
| Vy av handledsstödet                                |    |
| Vänster sida                                        |    |
| Höger sida                                          |    |
| Undersidan                                          |    |
| Lägen                                               |    |
| 3 Kortkommandon                                     |    |
| 4 Specifikationer för Latitude 7410                 | 16 |
| Mått och vikt                                       |    |
| Processorer                                         |    |
| Kretsuppsättning                                    |    |
| Operativsystem                                      |    |
| Minne                                               |    |
| Externa portar                                      |    |
| Interna kontakter                                   |    |
| Trådlös modul                                       |    |
| Ljud                                                |    |
| Lagring                                             |    |
| Mediakortläsare                                     |    |
| Tangentbord                                         |    |
| Kamera                                              | 21 |
| Pekskiva                                            | 21 |
| Fingerrörelser på styrplattan                       |    |
| Fingeravtrycksläsare (tillval)                      |    |
| Nätadapter                                          |    |
| Batteri                                             |    |
| Bildskärm                                           |    |
| GPU—integrerad                                      |    |
| Datormiljö                                          |    |
| Security (säkerhet)                                 |    |
| 5 Systeminstallationsprogram                        | 27 |
| Öppna BIOS-inställningsprogrammet                   |    |
| Navigeringstangenter                                |    |
| Startsekvens                                        |    |
| Meny för engångsstart                               |    |
| Systeminstallationsalternativ                       |    |
| Rensa BIOS (systeminställningar) och systemlösenord |    |

| 6 Programvara                           | 37 |
|-----------------------------------------|----|
| Operativsystem                          |    |
| Hämta ljuddrivrutinen                   |    |
| Hämta grafikdrivrutinen                 |    |
| Hämta USB-drivrutinen                   |    |
| Hämta WiFi-drivrutinen                  |    |
| Hämta drivrutinen till mediakortläsaren |    |
| Hämta drivrutinen för kretsuppsättning  |    |
| Hämta nätverksdrivrutinen               | 40 |
|                                         |    |
| 7 Få hjälp och kontakta Dell            | 42 |

# Konfigurera datorn

### Om denna uppgift

I det här avsnittet beskrivs hur du konfigurerar Dell Latitude 7410 -systemet för första gången, inklusive hur du upprättar internetanslutningen och, personanpassar med Dell-appar.

### Steg

1. Anslut nätaggregatet och tryck på strömbrytaren.

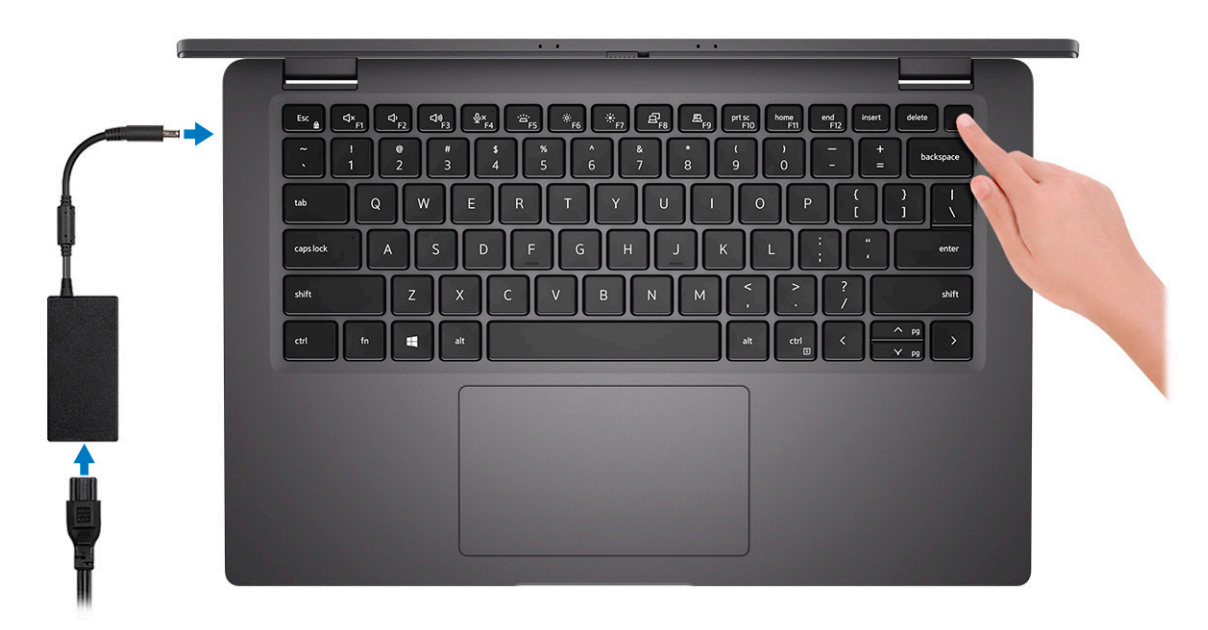

### (i) OBS: Batteriet kan övergå i energisparläge för att spara på batteriet.

2. Avsluta första installationen av operativsystemet.

### För Windows:

a) Anslut till ett nätverk eller Windows-uppdateringar.

| Let's get connected                                            |  |
|----------------------------------------------------------------|--|
| Pick a network and go online to finish setting up this device. |  |
| Connections                                                    |  |
| Connected                                                      |  |
| Wi-Fi                                                          |  |
| °(?;                                                           |  |
| la mana anala ina                                              |  |
| °@                                                             |  |
| ſī.                                                            |  |
| Skip this step                                                 |  |
| G                                                              |  |

(i) OBS: Om du ansluter till ett säkert trådlöst nätverk ska du ange lösenordet för åtkomst till det trådlösa nätverket när du uppmanas göra det.

b) Logga in till ditt Microsoft-konto eller skapa ett konto.

| Make it yours                                                |         |
|--------------------------------------------------------------|---------|
| Your Microsoft account opens a world of benefits. Learn more |         |
| 1 & \$ \$ \$ # \$ # \$ \$                                    |         |
| Email or phone                                               |         |
| Password                                                     |         |
| No account? Create one!                                      |         |
| Microsoft privacy statement                                  |         |
|                                                              | Sign in |

c) Ange dina kontaktuppgifter på skärmen Support och skydd.

### För Ubuntu:

Följ anvisningarna på skärmen för att slutföra konfigurationen. Mer information om att installera och konfigurera Ubuntu finns i kunskapsdatabasartiklarna SLN151664 och SLN151748 på www.dell.com/support.

3. Hitta och använd Dell-appar från Windows Start-menyn – rekommenderas.

### Tabell 1. Hitta Dell-appar

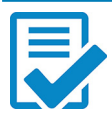

### **Registrering av Dell-produkt**

Registrera systemenheten hos Dell.

### Dell Hjälp and Support

Få åtkomst till hjälp och support för ditt system.

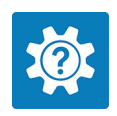

| All Delimethor appoint                            |                                                    |                                         |                                            |
|---------------------------------------------------|----------------------------------------------------|-----------------------------------------|--------------------------------------------|
| Inspiren<br>Service Tag<br>Express Service Code   | FEATURED HELP ARTICLES                             |                                         |                                            |
| <ul> <li>Important drivers are current</li> </ul> | A new look forwett                                 | inas                                    | 1423                                       |
| E Warranty                                        |                                                    | in 195                                  |                                            |
| SupportAssist                                     |                                                    |                                         |                                            |
| Manuals                                           |                                                    |                                         |                                            |
|                                                   |                                                    |                                         |                                            |
|                                                   | Getting Around Windows 10 Conne                    | coting to Wireless                      | Setting Up Accounts<br>and Personalization |
| P Technik                                         | Getting to Know Your Erepin<br>Device and Software | ng Your System Find Acce<br>at Deli.com | ssories                                    |

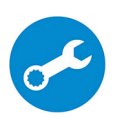

#### SupportAssist

Kontrollerar proaktivt statusen på systemets maskinvara och programvara.

(i) OBS: Förnya eller uppgradera garantin genom att klicka på garantins utgångsdatum i SupportAssist.

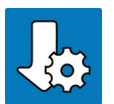

### Dell Update

Uppdaterar systemet med viktiga korrigeringar och viktiga enhetsdrivrutiner när de blir tillgängliga.

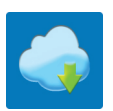

### **Dell Digital leverans**

Hämta programvara, inklusive programvara som köpts men inte förinstallerats i systemet.

### <sup>4.</sup> (i) OBS: Skapa en återställningsenhet för att felsöka och lösa problem som kan uppstå i Windows.

Skapa en återställningsenhet för Windows. Mer information finns i Skapa en USB-återställningsenhet för Windows.

2

# Chassiöversikt

## Bildskärmsvy

### Bärbar dator

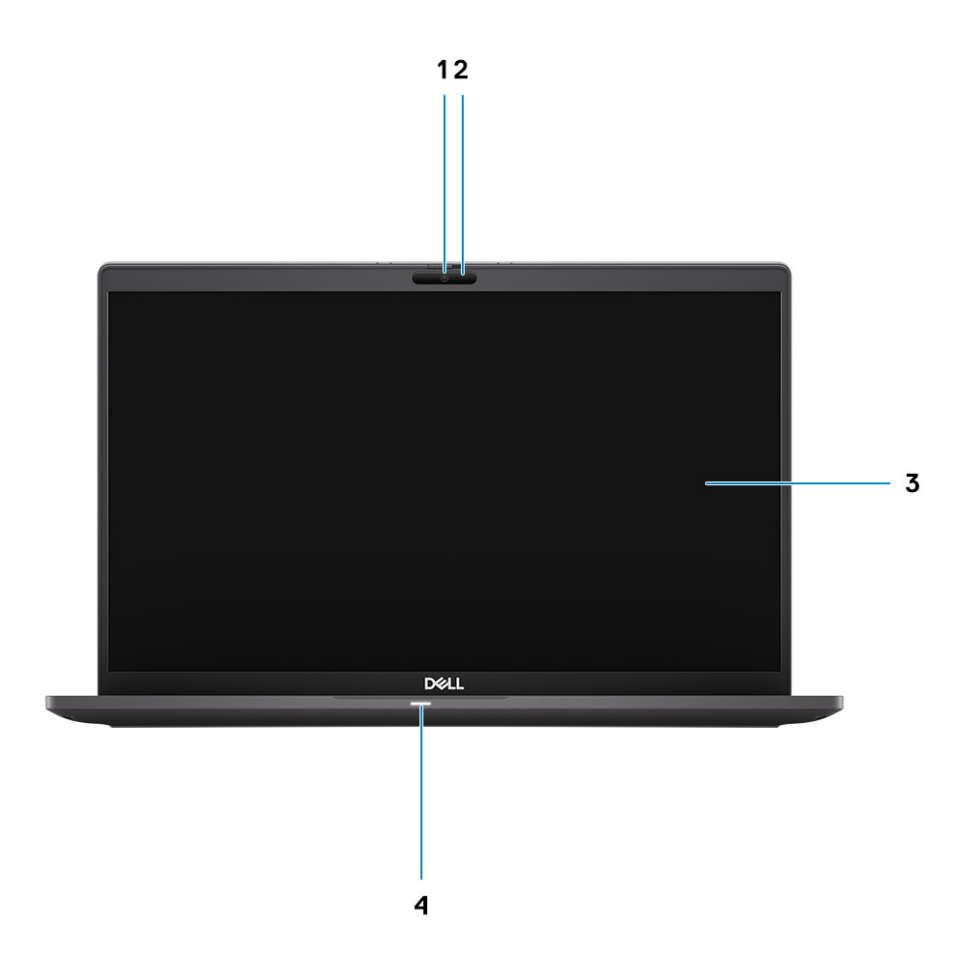

- 1. RGB- eller IR-kamera (tillval)
- 3. LCD-panel

- 2. Kamerastatus LED
- 4. Batteristatus LED

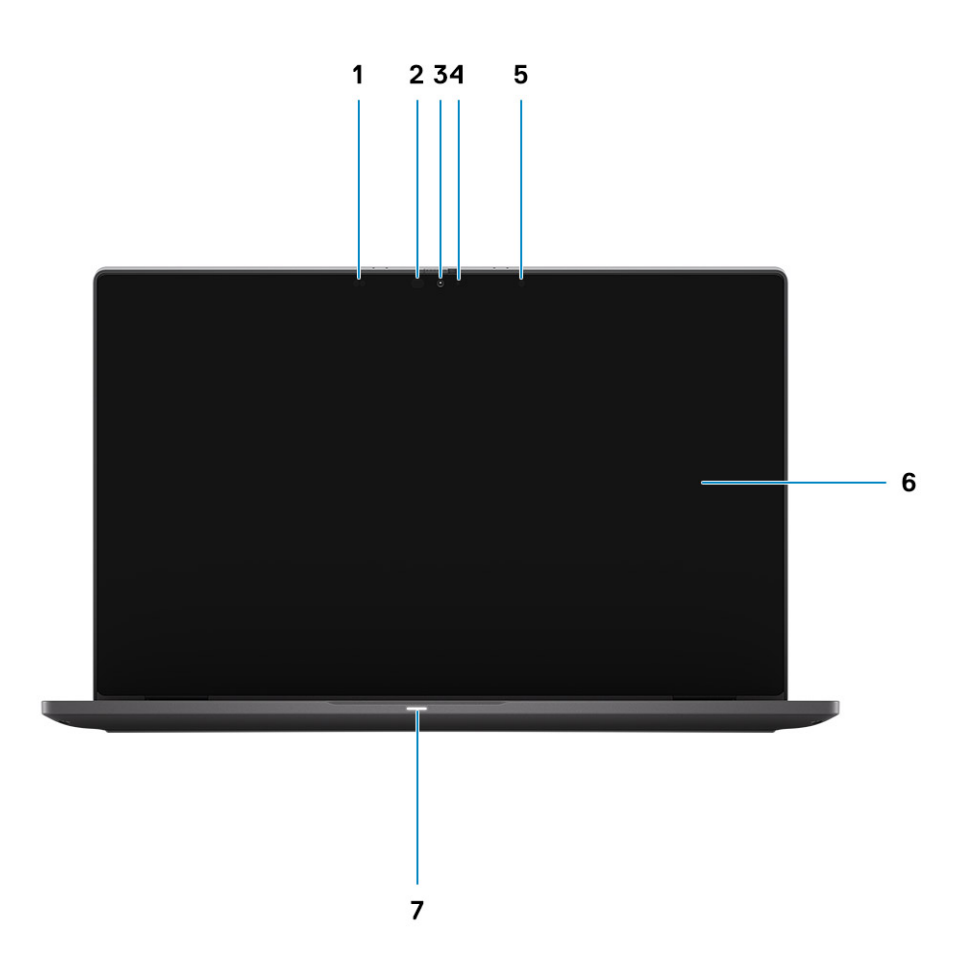

- 1. Närhetssensor
- 3. RGB- eller IR-kamera (tillval)
- 5. Omgivningsljussensor (Ambient Light Sensor, ALS-sensor)
- 7. Batteristatus LED

- 2. Infraröd sändare (tillval)
- 4. Kamerastatus LED
- 6. LCD-panel

# Vy av handledsstödet

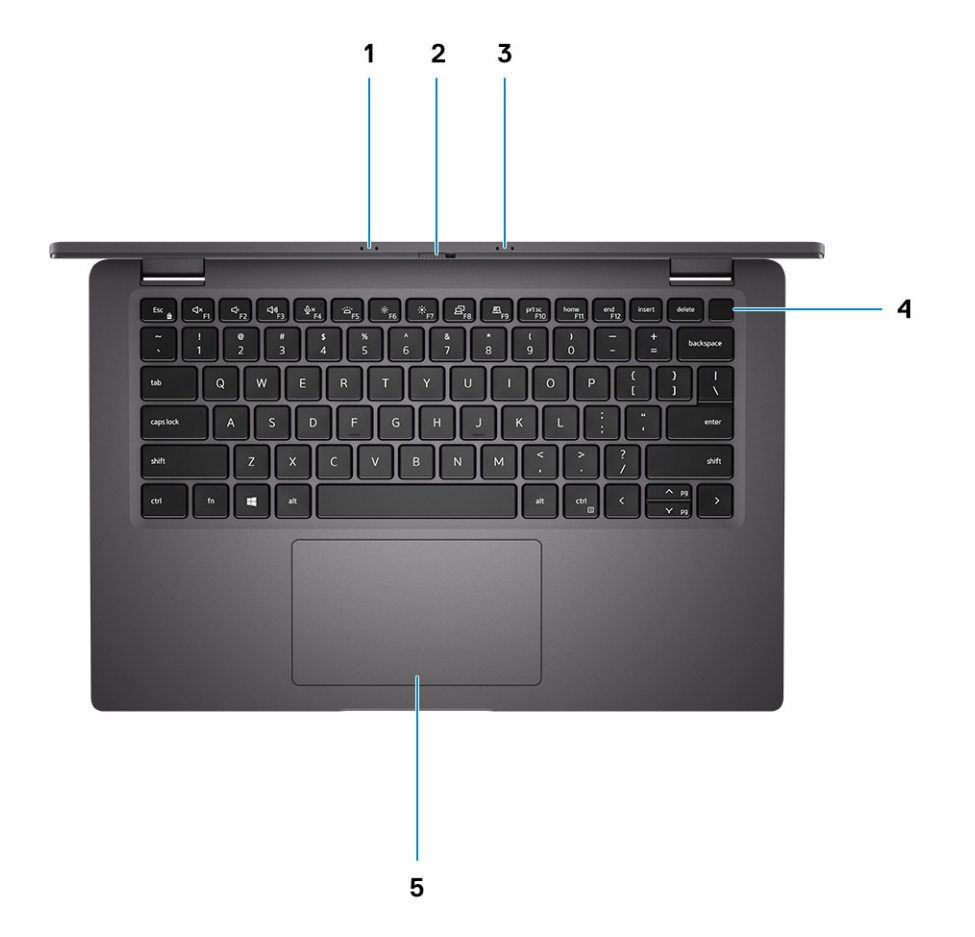

- 1. Mikrofonmatris
- 2. SafeView omkopplare
- 3. Mikrofonmatris
- 4. Strömbrytare (fingeravtrycksläsare som tillval)
- 5. Pekskärm

## Vänster sida

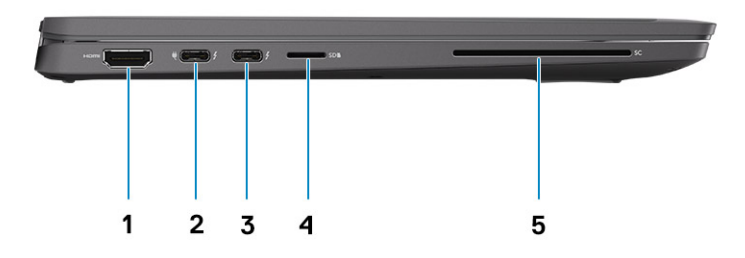

- 1. HDMI 2.0 port
- 2. USB 3.2 Gen 2 Type-C-port med DisplayPort (alternativt läge), Thunderbolt 3.0 med Power Delivery (PD)
- 3. USB 3.2-port Gen 2 Type-C med DisplayPort (alternativt läge), Thunderbolt 3.0 med PD
- 4. Kortplats för micro-SD-kort
- 5. SmartCard-fack (tillval)

## Höger sida

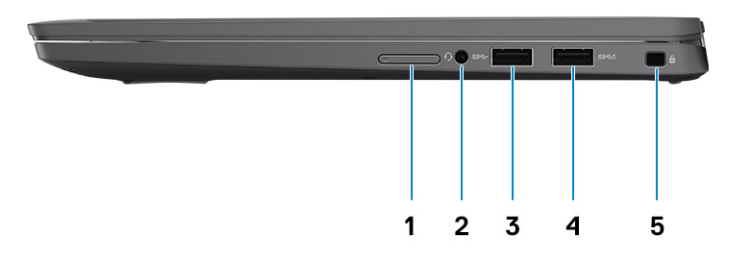

- 1. SIM-kortplats (som tillval endast med WWAN-konfiguration)
- 2. Universellt ljuduttag
- **3.** USB 3.2 Gen 1 Type-A-port
- 4. USB 3.2 Gen 1 Type-A-port, med PowerShare
- 5. Kilformat låsspår

## Undersidan

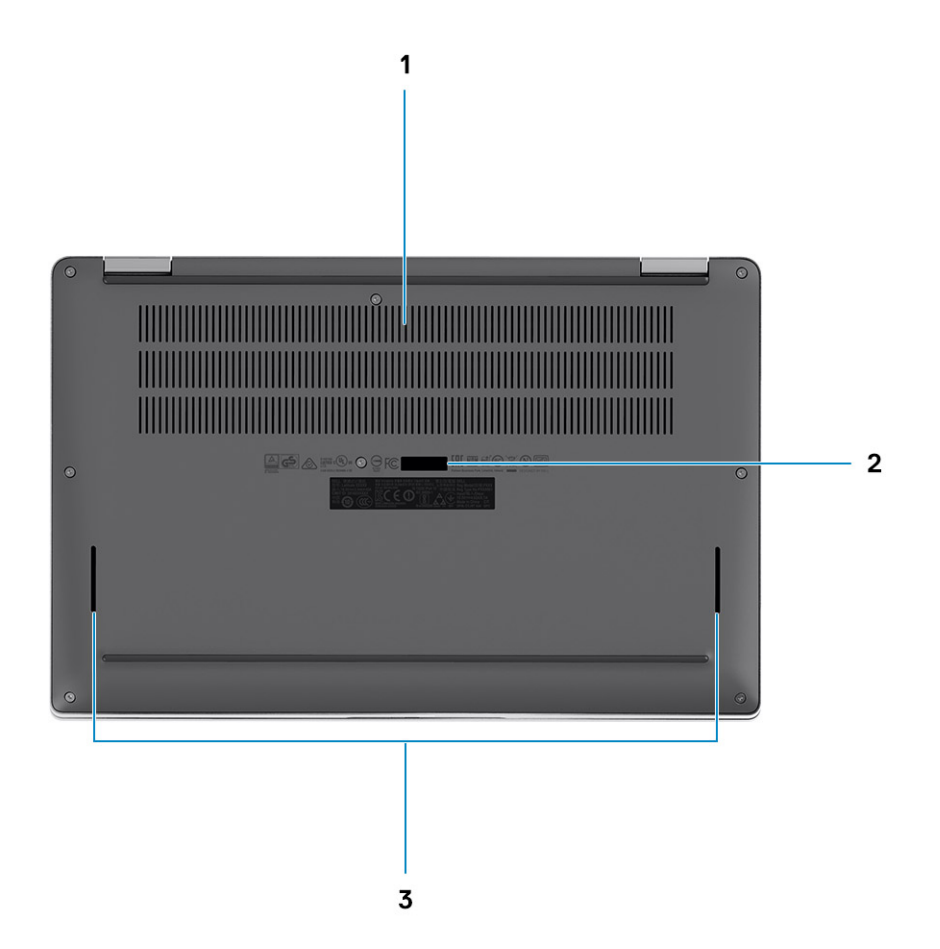

- 1. Kylventiler
- 2. Etikett med service tag
- 3. Högtalargaller

## Lägen

I det här avsnittet beskrivs olika användningslägen för en bärbar Latitude 7410 -dator och 2-i-1-dator:

## Läge för bärbar dator

(i) OBS: Det användningsläget gäller både bärbara datorer och 2-i-1-konfigurationer.

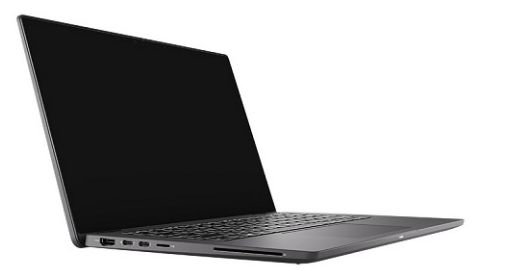

## 2-i-1-lägen

(i) OBS: Det här användningsläget gäller endast 2-i-1-konfigurationer.

## Surfplatteläge

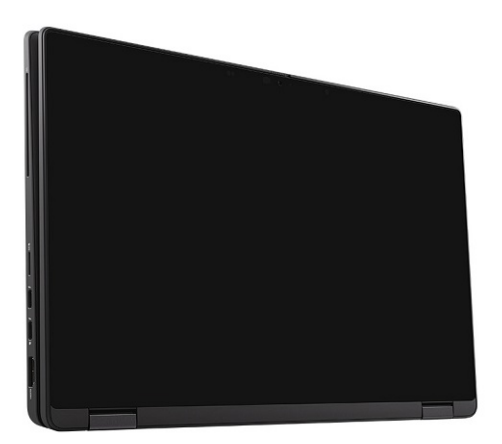

## Stående läge

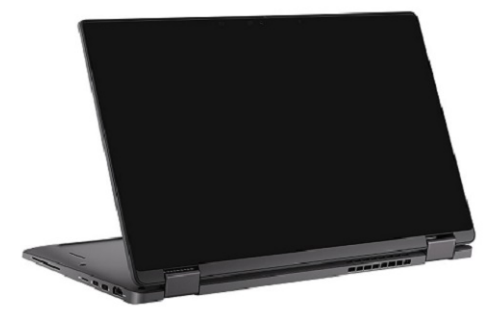

## Tältläge

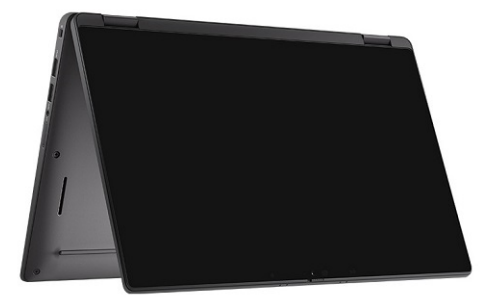

# Kortkommandon

l det här avsnittet beskrivs den primära och sekundära funktionen som hör ihop med var och en av funktionstangenterna samt kombinationerna med funktionslås.

## OBS: Tangentbordets tecken kan variera beroende på vilken språkkonfiguration som används. Knappar som används för genvägar förblir desamma i alla språkkonfigurationer.

Vissa tangenter på tangentbordet har två symboler. Dessa tangenter kan användas för att ange alternativa tecken eller för att utföra sekundära funktionerna. Symbolen som visas på den nedre delen av tangenten hänvisar till tecknet som skrivs när knappen trycks ned. Om du trycker på shift och tangenten skrivs symbolen som visas på den övre delen av tangenten. Till exempel, om du trycker på 2 så skrivs 2 och om du trycker på Shift + 2 så skrivs @.

Tangenterna F1-F12 på den översta raden på tangentbordet är funktionstangenter för multimediastyrning. Detta indikeras med en ikon längst ned på tangenten. Tryck på funktionstangenten för att utföra uppgiften som representeras av ikonen. Om du t.ex. trycker på F1 stängs ljudet av (se tabellen nedan).

Men om funktionstangenterna F1–F12 behövs till specifika program kan multimediafunktionen inaktiveras genom att trycka på Fn + Esc. Följaktligen kan multimediastyrningen aktiveras genom att trycka på Fn och respektive funktionstangent. Till exempel kan du stänga av ljudet genom att trycka på Fn + F1.

## (i) OBS: Du kan även definiera det primära beteendet hos funktionstangenterna (F1–F12) genom att ändra Funktionstangenters beteende i BIOS-inställningsprogrammet.

#### Tabell 2. Lista över funktionsgenvägar

| Primärt beteende                                       | Sekundärt beteende (Fn + tangent)                                                                                                    |
|--------------------------------------------------------|----------------------------------------------------------------------------------------------------|
| Esc                                                    | Funktionsknapp                                                                                                    |
| Tysta högtalare                                        | Beteende för F1                                                                                                    |
| Sänka volymen (-)                                      | Beteende för F2                                                                                                    |
| Höja volymen (+)                                       | Beteende för F3                                                                                                    |
| Tysta mikrofon                                         | Beteende för F4                                                                                                    |
| Bakgrundsbelysning på tangentbord                      | Beteende för F5                                                                                                    |
| Minska skärmens ljusstyrka (-)                         | Beteende för F6                                                                                                    |
| Höja skärmens ljusstyrka (+)                           | Beteende för F7                                                                                                    |
| Växla bildskärm (Win + P)                              | Beteende för F8                                                                                                    |
| Växla e-Privacy-panel (tillval med e-Privacy<br>Panel) | F9-beteende                                                                                                    |
| Skärmbild                                              | Beteende för F10                                                                                                    |
| Start                                                  | Beteende för F11                                                                                                    |
| Slut                                                   | Beteende för F12                                                                                                    |
|                                                        | Primärt beteende<br>Esc<br>Tysta högtalare<br>Sänka volymen (-)<br>Höja volymen (+)<br>Tysta mikrofon<br>Bakgrundsbelysning på tangentbord<br>Minska skärmens ljusstyrka (-)<br>Höja skärmens ljusstyrka (-)<br>Växla bildskärm (Win + P)<br>Växla bildskärm (Win + P)<br>Skärmbild<br>Skart<br>Start |

### Lista över andra kortkommandon

#### Tabell 3. Lista över andra kortkommandon

### Funktionsknappskombinationer

### Funktionstangent

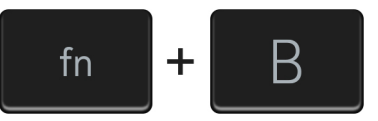

Pausa/avbrott

| Funktionsknappskombinationer             | Funktionstangent                                                                                  |
|------------------------------------------|---------------------------------------------------------------------------------------------------|
| fn + S                                   | Växla Scroll Lock                                                                                 |
| fn + R                                   | Systembegäran                                                                                     |
| fn + ctrl                                | Öppna programmenyn                                                                                |
| Tabell 4. Lista över andra kortkommandon |                                                                                                   |
| Funktionsknappskombinationer             | Funktionstangent                                                                                  |
| Fn + Ctrl + B                            | Sidbrytning                                                                                       |
| Fn + Shift + B                           | Unobtrusive mode<br>(i) OBS: Alternativet är inaktiverat som standard, måste<br>aktiveras i BIOS. |
| Fn + uppåtpil (↑)                        | Sida upp                                                                                          |
| Fn + nedåtpil (↓)                        | Sida ned                                                                                          |

# **Specifikationer för Latitude 7410**

## Mått och vikt

I följande tabell visas höjd, bredd, djup och vikt för Latitude 7410.

### **Bärbar dator**

### Tabell 5. Mått och vikt

| Beskrivning  | Värden                |
|--------------|-----------------------|
| Höjd:        |                       |
| Främre höjd  | 0,71 tum (18,13 mm)   |
| Bakre höjd   | 0,76 tum (19,33 mm)   |
| Bredd        | 12,65 tum (321,35 mm) |
| Djup         | 8,22 tum (208,69 mm)  |
| Vikt (start) | 1.33 kg (2,93 lb)     |

### 2-i-1

### Tabell 6. Mått och vikt

| Beskrivning  | Värden                |
|--------------|-----------------------|
| Höjd (max):  |                       |
| Främre höjd  | 0,67 tum (17,07 mm)   |
| Bakre höjd   | 0,76 tum (19,38 mm)   |
| Bredd        | 12,65 tum (321,35 mm) |
| Djup         | 8,22 tum (208,69 mm)  |
| Vikt (start) | 1.46 kg (3,22 lb)     |

(i) OBS: Vikten på din dator beror på den beställda konfigurationen och variationer i tillverkningen.

## Processorer

#### Tabell 7. Processorer

| Beskrivning | Värden                                                     |                                                   |                                                   |                                                   |
|-------------|------------------------------------------------------------|---------------------------------------------------|---------------------------------------------------|---------------------------------------------------|
| Processorer | 10:e generationens Intel<br>Core i5-10210U (icke-<br>vPro) | 10:e generationens Intel<br>Core i5-10310U (vPro) | 10:e generationens Intel<br>Core i7-10610U (vPro) | 10:e generationens Intel<br>Core i7-10810U (vPro) |
| Effekt      | 15 W                                                       | 15 W                                              | 15 W                                              | 15 W                                              |
| Core count  | 4                                                          | 4                                                 | 4                                                 | 6                                                 |

| Beskrivning       |                      | Vä                   | rden             |                      |
|-------------------|----------------------|----------------------|------------------|----------------------|
| Trådtäthet        | 8                    | 8                    | 8                | 12                   |
| Hastighet         | 1,6 GHz till 4,2 GHz | 1,7 GHz till 4,4 GHz | 1,8 till 4,9 GHz | 1,1 GHz till 4,9 GHz |
| Cache             | 6 MB                 | 6 MB                 | 8 MB             | 12 MB                |
| Integrerad grafik | Intel UHD-grafik     | Intel UHD-grafik     | Intel UHD-grafik | Intel UHD-grafik     |

## Kretsuppsättning

### Tabell 8. Kretsuppsättning

| Beskrivning      | Värden                                                     |
|------------------|------------------------------------------------------------|
| Kretsuppsättning | Intel Comet Lake U PCH                                     |
| Processor        | 10:e generationens Intel Comet Lake Core i5/i7-processorer |
| DRAM-bussbredd   | 64-bitars                                                  |
| PCIe-buss        | Upp till Gen3                                              |

## Operativsystem

- Windows 10 Home (64-bitars)
- Windows 10 Professional (64-bitars)
- · Ubuntu 18.04 LTS (ej tillgängligt för 2-i-1-systemkonfigurationer)

## Minne

I följande tabell visas minnesspecifikationerna för din Latitude 7410.

### Tabell 9. Minnesspecifikationer

| Beskrivning                     | Värden                                                                              |
|---------------------------------|-------------------------------------------------------------------------------------|
| Minnesplatser                   | Integrerad på moderkortet                                                           |
| Minnestyp                       | DDR4 med dubbla kanaler                                                             |
| Minneshastighet                 | 2 666 MHz                                                                           |
| Maximum minneskonfiguration     | 32 GB                                                                               |
| Minimum minneskonfiguration     | 4 GB                                                                                |
| Minneskonfigurationer som stöds | <ul> <li>4 GB, 1 x 4 GB</li> <li>8 GB, 2 x 4 GB</li> <li>16 GB, 2 x 8 GB</li> </ul> |

· 32 GB, 2 x 16 GB

### **Externa portar**

I följande tabell visas de externa portarna för din Latitude 7410.

### Tabell 10. Externa portar

| Beskrivning         | Värden                                                                                                    |
|---------------------|----------------------------------------------------------------------------------------------------|
| USB-portar          | <ul> <li>En USB 3.2 Gen 1 Type-A-port, en med PowerShare</li> <li>Två USB 3.2 Gen 2 Type-C-portar med Power Delivery,<br/>DisplayPort med USB Type-C och Thunderbolt 3</li> <li>Ett universellt ljuduttag</li> <li>En HDMI 2.0-port</li> </ul> |
| Ljudport            | Ett universellt ljuduttag                                                                                                    |
| Videoport           | <ul> <li>En HDMI 2.0-port</li> <li>Två USB 3.2-portar Gen 2 DisplayPort USB Type-C och<br/>Thunderbolt 3</li> </ul>                                                                                                    |
| Mediakortläsare     | En micro-SD-kortläsare                                                                                                    |
| Dockningsport       | Stöds av USB Type-C-port                                                                                                    |
| Nätadapterport      | Två USB 3.2-portar Gen 2 Type-C med Power Delivery                                                                                                    |
| Security (säkerhet) | Ett kilformat låsspår                                                                                                    |

## Interna kontakter

### Tabell 11. Interna portar och kontakter

| Beskrivning                                 | Värden                                                                                                    |
|---------------------------------------------|----------------------------------------------------------------------------------------------------|
| En M.2 Key-M (2280 eller 2230) för SSD-disk | <ul> <li>Klass 35: 128 GB, 256 GB, 512 GB 2 230 SSD</li> <li>Klass 40: 256 GB, 512 GB, 1 TB 2 280 SSD</li> <li>Klass 40: 256 GB, 512 GB 2 280 SED</li> </ul>   |
| En M.2 2230-nyckel-E för WWAN-kort          | <ul> <li>Bärbar dator: Qualcomm Snapdragon X20 LTE-A (DW5829e),<br/>eSIM-kompatibel</li> <li>2-i-1: Qualcomm Spandragon X20 LTE-A (DW/5821e), eSIM-</li> </ul> |
|                                             | kompatibel                                                                                                    |

(i) OBS: Om du vill lära dig mer om funktionerna i olika typer av M.2-kort kan du läsa kunskapsdatabasartikeln SLN301626.

## Trådlös modul

I följande tabell visas specifikationerna för modulerna WLAN (Wireless Local Area Network) och WWAN (Wireless Wide Area Network) för Latitude 7410.

### WLAN-moduler

WiFi-modulen på det här systemet finns på moderkortet.

### Tabell 12. Specifikationer för den trådlösa modulen

| Beskrivning          | Alternativ ett                                                                            | Alternativ två                                                                                                    |
|----------------------|-------------------------------------------------------------------------------------------|----------------------------------------------------------------------------------------------------|
| Modellnummer         | Intel Wireless-AC 9560, 2 x 2, 802.11ac med<br>Bluetooth 5.1 (ej vpro)                    | Intel Wifi 6 AX201, 2 x 2, 802.11ax med<br>Bluetooth 5.1 (vpro)                                                                       |
| Överföringshastighet | <ul> <li>802.11ac – upp till 867 Mbit/s</li> <li>802.11n – upp till 450 Mbit/s</li> </ul> | <ul> <li>2,4 GHz 40M: upp till 574 Mbit/s</li> <li>5 GHz 80M: upp till 1,2 Gbit/s</li> <li>5 GHz 160M: upp till 2,4 Gbit/s</li> </ul> |

| Beskrivning            | Alternativ ett                                                                                             | Alternativ två                                                               |
|------------------------|----------------------------------------------------------------------------------------------------|------------------------------------------------------------------------------|
|                        | <ul> <li>802.11a/g – upp till 54 Mbit/s</li> <li>802.11b – upp till 11 Mbit/s</li> </ul>                   |                                                                              |
| Frekvensband som stöds | 2,4 GHz/5 GHz                                                                                              | 2,4 GHz/5 GHz                                                                |
| Trådlösa standarder    | IEEE 802.11a/b/g/n/ac MU-MIMO RX                                                                           | IEEE 802.11a/b/g/n/ac/ax, 160 MHz-<br>kanalanvändning                        |
| Kryptering             | <ul> <li>64-bitars/128-bitars WEP/AES-CCMP</li> <li>PAP, CHAP, TLS, GTC, MS-CHAP,<br/>MS-CHAPv2</li> </ul> | <ul><li>64/128-bitars WEP</li><li>128-bitars AES-CCMP</li><li>TKIP</li></ul> |
| Bluetooth              | Bluetooth 5.1                                                                                              | Bluetooth 5.1                                                                |

### **WWAN-moduler**

Följande lista innehåller alternativen som finns tillgängliga för mobilt bredband i Latitude 7410

### 1. 2-i-1:

- Qualcomm Snapdragon X20 Gigabit LTE CAT 16 (DW5821e; e-SIM-aktiverad), WW med undantag för Kina, Turkiet, USA
- Qualcomm Snapdragon X20 Gigabit LTE CAT 16 (DW5821e) WW
- Qualcomm Snapdragon X20 Gigabit LTE CAT 16 (DW5821e) för AT&T, Verizon och Sprint, endast USA

### 2. Bärbar dator:

- Qualcomm Snapdragon X20 LTE-A CAT 9 (DW5829e; e-SIM-aktiverade) WW med undantag för Kina, Turkiet, USA
- Qualcomm Snapdragon X20 LTE-A CAT 9 (DW5829e) WW
- Qualcomm Snapdragon X20 LTE-A CAT 9 (DW5829e) för AT&T, Verizon och Sprint, endast USA

## Ljud

### Tabell 13. Ljudspecifikation

| Beskrivningar               |            | Värden                       |
|-----------------------------|------------|------------------------------|
| Тур                         |            | Högdefinitionsljud           |
| Styrenhet                   |            | Realtek ALC3254              |
| Stereokonvertering          |            | Stöds                        |
| Internt gränssnitt          |            | Högdefinitionsljud           |
| Externt gränssnitt          |            | Universellt ljuduttag        |
| Högtalare                   |            | Två                          |
| Intern högtalar-förstärkare |            | Stöds (ljudkodek integrerad) |
| Externa volymkontroller     |            | Kortkommando-kontroll        |
| Högtalaruteffekt:           |            |                              |
|                             | Genomsnitt | 2 W                          |
|                             | Торр       | 2,5 W                        |
| Mikrofon                    |            | Dubbla matrismikrofoner      |

## Lagring

I det här avsnittet visas lagringsalternativen på din Latitude 7410.

Datorn har stöd för en av följande konfigurationer:

- · M.2 2230, PCIe x4, NVMe, klass 35 SSD
- M.2 2280, PCIe x4, NVMe, klass 40 SSD
- · M.2 2280, PCIe x4 NVMe, klass 40 SED

(i) OBS: Den primära enheten på din dator varierar med lagringskonfigurationen. För datorer med en M.2, är M.2-enheten den primära.

#### Tabell 14. Lagringsspecifikationer

| Lagringstyp                           | Gränssnittstyp    | Kapacitet       |
|---------------------------------------|-------------------|-----------------|
| M.2 2230, PCIe x4, NVMe, klass 35 SSD | PCle x4, NVMe 3.0 | upp till 512 GB |
| M.2 2280, PCIe x4, NVMe, klass 40 SSD | PCle x4, NVMe 3.0 | upp till 1 TB   |
| M.2 2280, PCIe x4 NVMe, klass 40 SED  | PCle x4, NVMe 3.0 | upp till 512 GB |

## Mediakortläsare

#### Tabell 15. Specifikationer för mediekortläsaren

| Beskrivning    | Värden                                                                                                    |
|----------------|----------------------------------------------------------------------------------------------------|
| Тур            | Micro-SD-kortläsare                                                                                                    |
| Kort som stöds | <ul> <li>micro-Secure Digital (SD)</li> <li>micro-Secure Digital High Capacity (SDHC)</li> <li>micro-SD med utökad kapacitet (SDXC)</li> </ul> |

## Tangentbord

#### Tabell 16. Specifikationer för tangentbordet

| Beskrivning     | Värden                                                                                                    |
|-----------------|----------------------------------------------------------------------------------------------------|
| Тур             | Spilltåligt standardtangentbord (bakgrundsbelysning som tillval)                                                                                                    |
| Layout          | QWERTY/KANJI                                                                                                    |
| Antal tangenter | <ul> <li>USA och Kanada: 81 tangenter</li> <li>Storbritannien: 82 tangenter</li> <li>Japan: 85 tangenter</li> </ul>                                                                                                    |
| Storlek         | X = 18,07 mm tangentavstånd<br>Y= 18,07 mm tangentavstånd                                                                                                    |
| Kortkommandon   | Vissa tangenter på tangentbordet har två symboler. Dessa<br>tangenter kan användas för att ange alternativa tecken eller för att<br>utföra sekundära funktionerna. För att skriva in det alternativa<br>tecknet trycker du på Skift och önskad tangent. För att utföra<br>sekundära funktioner ska du trycka på Fn och den önskade<br>tangenten. Se Kortkommandonför mer information.<br>(j) OBS: Du kan definiera det primära beteendet hos<br>funktionstangenterna (F1–F12) genom att ändra |

Värden

funktionstangenters beteende i BIOSinställningsprogrammet.

## Kamera

I följande tabell visas kameraspecifikationerna för din Latitude 7410.

### Tabell 17. Kameraspecifikationer

| Beskrivning                    | Värden                                                                                                    |
|--------------------------------|----------------------------------------------------------------------------------------------------|
| Antalet kameror                | Ett                                                                                                    |
| Kameratyp                      | <ul> <li>2,7 mm HD (1920 x 1080 vid 30 fps) RGB-webbkamera</li> <li>3 mm HD (1920 x 1080 vid 30 fps) RGB/IR-webbkamera med ALS och närhetssensor</li> <li>6 mm HD (1920 x 1080 vid 30 fps) RGB-webbkamera</li> <li>6 mm HD (1920 x 1080 vid 30 fps) RGB/IR-webbkamera med ALS och närhetssensor</li> </ul> |
| Kameraplats                    | Framsida                                                                                                    |
| Typ av kamerasensor            | CMOS-sensortekniken                                                                                                    |
| Kameraupplösning:              |                                                                                                    |
| Stillbild                      | 2 megapixlar                                                                                                    |
| Video                          | 1 920 x 1 080 (HD) vid 30 fps                                                                                                    |
| Upplösning med infraröd kamera |                                                                                                    |
| Stillbild                      | 2 megapixlar                                                                                                    |
| Video                          | 1 920 x 1 080 (HD) vid 30 fps                                                                                                    |
| Diagonal betraktnings-vinkel:  |                                                                                                    |
| Kamera                         | 78,6 grader                                                                                                    |
| Infraröd kamera                | 78,6 grader                                                                                                    |

## Pekskiva

### Tabell 18. Specifikationer för pekplatta

| Beskrivning |        | Värden            |
|-------------|--------|-------------------|
| Upplösning: |        |                   |
|             | Vågrät | 3 054             |
|             | Lodrät | 1 790             |
| Mått:       |        |                   |
|             | Vågrät | 105 mm (4,13 tum) |
|             | Lodrät | 65 mm (2,56 tum)  |

### Fingerrörelser på styrplattan

För mer information om pekplattans gester för Windows 10, se Microsoft Knowledge Base-artikeln 4027871 at support.microsoft.com.

## Fingeravtrycksläsare (tillval)

I följande tabell visas specifikationerna för fingeravtrycksläsaren som finns som tillval för Latitude 7410.

### Tabell 19. Fingeravtrycksläsarens specifikationer

| Beskrivning                                           | Värden       |              |  |
|-------------------------------------------------------|--------------|--------------|--|
|                                                       | Alternativ 1 | Alternativ 2 |  |
| Fingeravtrycksläsarens sensorteknik                   | Kapacitiv    | Kapacitiv    |  |
| Fingeravtrycksläsarens<br>sensorupplösning (dpi)      | 363          | 500          |  |
| Fingeravtrycksläsarens<br>bildpunktsstorlek i sensorn | 76 x 100     | 108 x 88     |  |

## Nätadapter

I följande tabell visas specifikationerna för nätadaptern till din Latitude 7410.

### Tabell 20. Specifikationer för nätadaptern

| Beskrivning            | Alternativ ett                         | Alternativ två                         |
|------------------------|----------------------------------------|----------------------------------------|
| Тур                    | 65 W, USB Type-C-adapter               | 90 W, USB Type-C-adapter               |
| Inspänning             | 100 VAC/240 VAC                        | 100 VAC/240 VAC                        |
| Infrekvens             | 50 Hz/60 Hz                            | 50 Hz/60 Hz                            |
| Inström (maximal)      | 1,50 A                                 | 1,70 A                                 |
| Utström (kontinuerlig) | 3,25 A                                 | 4,5 A                                  |
| Nominell utspänning    | 19,50 VDC                              | 19,50 VDC                              |
| Temperaturintervall:   |                                        |                                        |
| Drift                  | 0 °C till 40 °C (32 °F till 104 °F)    | 0 °C till 40 °C (32 °F till 104 °F)    |
| Lagring                | -40 °C till 70 °C (-40 °F till 158 °F) | -40 °C till 70 °C (-40 °F till 158 °F) |

### Batteri

#### **Tabell 21. Batterispecifikationer**

| Specifikationer |      | Alternativ 1                                    | Alternativ 2                                    | Alternativ 3                                          | Alternativ 4                                    |
|-----------------|------|-------------------------------------------------|-------------------------------------------------|-------------------------------------------------------|-------------------------------------------------|
| Тур:            |      | Litiumjonpolymer,<br>3-cellers, 39<br>wattimmar | Litiumjonpolymer,<br>4-cellers, 52<br>wattimmar | Litiumjonpolymer,<br>4-cellers, 52<br>wattimmar (LCL) | Litiumjonpolymer,<br>6-cellers, 68<br>wattimmar |
| Spänning (VDC)  |      | 11,4 V                                          | 7,6 V                                           | 7,6 V                                                 | 11,4 V                                          |
| Vikt (max)      |      | 0,207 kg (0,46 lb)                              | 0,257 kg (0,56 lb)                              | 0,257 kg (0,56 lb)                                    | 0,33 kg (0,73 lb)                               |
| Mått:           |      |                                                 |                                                 |                                                       |                                                 |
|                 | Höjd | 251 mm (9,88 tum)                               | 251 mm (9,88 tum)                               | 251 mm (9,88 tum)                                     | 292 mm (11,49<br>tum)                           |

| Specifikationer                      |              | Alternativ 1                                                                                                    | Alternativ 2                                                                          | Alternativ 3                                                               | Alternativ 4                                                  |
|--------------------------------------|--------------|----------------------------------------------------------------------------------------------------|---------------------------------------------------------------------------------------|----------------------------------------------------------------------------|---------------------------------------------------------------|
|                                      | Bredd        | 85,8 mm (3,38<br>tum)                                                                                                    | 85,8 mm (3,38<br>tum)                                                                 | 85,8 mm (3,38<br>tum)                                                      | 93,7 mm (3,69)                                                |
|                                      | Djup         | 5 mm (0,19 tum)                                                                                                    | 5 mm (0,19 tum)                                                                       | 5 mm (0,19 tum)                                                            | 8,9 mm (0,35 tum)                                             |
| Temperaturintervall                  | :            |                                                                                                    |                                                                                       |                                                                            |                                                               |
|                                      | Drift        | <ul> <li>Laddning: 0 °C</li> <li>Urladdning: 0 °C</li> </ul>                                                                                          | C till 45 °C (32 °F till ′<br>°C till 70 °C (32 °F til                                | 113 °F)<br>I 158 °F)                                                       |                                                               |
|                                      | Lagring      | -20°C till 60°C (-                                                                                                    | 4°F till 140°F)                                                                       |                                                                            |                                                               |
| Batteriets drifttid                  |              | varierar beroende<br>strömförbrukande                                                                                                    | på driftsförhållanden (<br>förhållanden.                                              | och kan märkbart min                                                       | ska under särskilt                                            |
| Batteriets laddningstid (ungefärlig) |              | <ul> <li>ExpressCharge-förstärkning (0 % upp till 35 %): 20 minuter</li> <li>Expressladdning: 2 timmar</li> <li>Standardladdning: 3 timmar</li> </ul> |                                                                                       |                                                                            |                                                               |
|                                      |              | i OBS: Styr la<br>med hjälp av<br>Power Mana<br>support/prod                                                                                          | ddningstiden, varak<br>programmet Dell Po<br>ger, se https://www<br>duct/power-manage | tighet, start- och s<br>ower Manager. Mer<br>v.dell.com/support<br>er/docs | luttid och så vidare<br>information om Dell<br>/home/product- |
| Batteriets livslängd                 | (ungefärlig) | 1 år/300 urladdnin                                                                                                    | gs-/laddningscykler                                                                   | 3 år/1 000<br>urladdnings-/<br>laddningscykler                             | 1 år/300<br>urladdnings-/<br>laddningscykler                  |
| ExpressCharge (sna                   | abbladdning) | Stöds                                                                                                    | Stöds                                                                                 | Stöds                                                                      | Stöds                                                         |
| Användaren kan byt                   | tas ut       | Nej (FRU)                                                                                                    | Nej (FRU)                                                                             | Nej (FRU)                                                                  | Nej (FRU)                                                     |
| Knappcellsbatteri                    |              | Primärt batteri res                                                                                                    | erverar 2 % av kapaci                                                                 | iteten för RTC-funkti                                                      | onen.                                                         |
| Driftstid för knappc                 | ell          | 68 dagar med 39 wattimmars batteritid                                                                                                    |                                                                                       |                                                                            |                                                               |
|                                      |              | i OBS: variera<br>under särskil                                                                                                    | r beroende på drifts<br>t strömförbrukande                                            | förhållanden och k<br>förhållanden.                                        | an märkbart minska                                            |

### () OBS:

Batterier med ExpressCharge-funktionen har normalt mer än 80 % laddning efter ungefär en timmes laddning med systemet avstängt och är fullladdade efter cirka 2 timmar med systemet avstängt.

Aktivering av ExpressCharge kräver att både datorn och batteriet som används är ExpressCharge-kompatibla. Om dessa krav inte uppfylls aktiveras inte ExpressCharge.

## Bildskärm

I följande tabell visas bildskärmsspecifikationerna för Latitude 7410.

### Tabell 22. Specifikationer för 2-i-1-skärmen

| Beskrivning   |                       | Alternativ 1                                            | Alternativ 2                                        |
|---------------|-----------------------|---------------------------------------------------------|-----------------------------------------------------|
| Bildskärms ty | 0                     | 14,0-tums. FHD SLP med Corning Gorilla<br>Glass 6 (GG6) | 14,0-tums FHD Digital Privacy SafeScreen<br>med GG6 |
| Bildskärmstek | nik                   | Bred betraktningsvinkel (WVA)                           | Bred betraktningsvinkel (WVA)                       |
| Bildskärmens  | mått (aktivt område): |                                                         |                                                     |
|               | Höjd                  | 309,4 mm (12,18 tum)                                    | 309,4 mm (12,18 tum)                                |
|               | Bredd                 | 173,95 mm (6,85 tum)                                    | 173,95 mm (6,85 tum)                                |
|               | Diagonalt             | 355,6 mm (14,0 tum)                                     | 355,6 mm (14,0 tum)                                 |

| Beskrivning                      | Alternativ 1                              | Alternativ 2                                                                                                    |
|----------------------------------|-------------------------------------------|----------------------------------------------------------------------------------------------------|
| Bildskärmens inbyggda upplösning | 1 920 x 1 080                             | 1 920 x 1 080                                                                                                    |
| Luminans (typisk)                | 300 nt                                    | 300 nt                                                                                                    |
| Megapixel                        | 2,07                                      | 2,07                                                                                                    |
| Färgskala                        | sRGB 100 %                                | sRGB 100 %                                                                                                    |
| Bildpunkter per tum (PPI)        | 157                                       | 157                                                                                                    |
| Kontrastförhållande (min)        | 1 000:1                                   | 1 000:1                                                                                                    |
| Svarstid (max)                   | 35 ms                                     | 35 ms                                                                                                    |
| Uppdateringsfrekvens             | 60 Hz                                     | 60 Hz                                                                                                    |
| Horisontell visningsvinkel       | 80/80 grader (min)                        | <ul> <li>Delningsläge: 80/80 grader (min)</li> <li>Sekretessläge (ljusstyrka &lt; 40 %): 30/30 grader (max)</li> </ul> |
| Vertikal visningsvinkel          | 80/80 grader (min)                        | <ul> <li>Delningsläge: 80/80 grader (min)</li> <li>Sekretessläge (ljusstyrka &lt; 40 %): 30/30 grader (max)</li> </ul> |
| Bildpunktstäthet                 | 0,161 mm                                  | 0,161 mm                                                                                                    |
| Strömförbrukning (maximal)       | 1,9 W                                     | <ul> <li>Delningsläge: 2,36 W</li> <li>Sekretessläge: 2,46 W + pekskärm,<br/>strömstyrka: 0,16 W</li> </ul>            |
| Med reflexskydd kontra blank yta | Beläggning för antireflektion/antifläckar | Beläggning för antireflektion/antifläckar                                                                              |
| Pekalternativ                    | Pekskärm med stöd för Active-penna        | Pekskärm med stöd för Active-penna                                                                                     |

### Tabell 23. Bildskärmsspecifikationer för bärbar dator

| Beskrivning                           | Alternativ 1                    | Alternativ 2                                        | Alternativ 3                        | Alternativ 4                                   | Alternativ 5                                     |
|---------------------------------------|---------------------------------|-----------------------------------------------------|-------------------------------------|------------------------------------------------|--------------------------------------------------|
| Bildskärms typ                        | 14,0-tums<br>Högupplösning (HD) | 14,0-tums FHD (full<br>HD) SLP (super low<br>power) | 14,0-tums FHD                       | 14,0-tums FHD<br>Digital Privacy<br>SafeScreen | 14,0-tums Ultra<br>HD, låg nivå av<br>blått ljus |
| Bildskärmsteknik                      | Twisted Nematic (TN)            | Bred<br>betraktningsvinkel<br>(WVA)                 | Bred<br>betraktningsvinkel<br>(WVA) | Bred<br>betraktningsvinkel<br>(WVA)            | Bred<br>betraktningsvinkel<br>(WVA)              |
| Bildskärmens mått<br>(aktivt område): |                                 |                                                     |                                     |                                                |                                                  |
| Höjd                                  | 309,4 mm (12,18 tum)            | 309,4 mm (12,18 tum)                                | 309,4 mm (12,18 tum)                | 309,4 mm (12,18<br>tum)                        | 309,4 mm (12,18<br>tum)                          |
| Bredd                                 | 173,95 mm (6,85 tum)            | 173,95 mm (6,85 tum)                                | 173,95 mm (6,85<br>tum)             | 173,95 mm (6,85<br>tum)                        | 173,95 mm (6,85<br>tum)                          |
| Diagonalt                             | 355,6 mm (14,0 tum)             | 355,6 mm (14,0 tum)                                 | 355,6 mm (14,0 tum)                 | 355,6 mm (14,0<br>tum)                         | 355,6 mm (14,0<br>tum)                           |
| Bildskärmens<br>inbyggda upplösning   | 1366 x 768                      | 1920 x 1080                                         | 1920 x 1080                         | 1920 x 1080                                    | 3840 x 2160                                      |
| Luminans (typisk)                     | 220 nt                          | 300 nt                                              | 300 nt                              | 300 nt                                         | 400 nt                                           |
| Megapixel                             | 1,05                            | 2,07                                                | 2,07                                | 2,07                                           | 8,29                                             |
| Färgskala                             | NTSC 45%                        | NTSC 72%                                            | NTSC 72%                            | NTSC 72%                                       | sRGB 100 %                                       |
| Bildpunkter per tum<br>(PPI)          | 112                             | 157                                                 | 157                                 | 157                                            | 315                                              |

| Beskrivning                         | Alternativ 1       | Alternativ 2       | Alternativ 3                              | Alternativ 4                                                                                                    | Alternativ 5                                                                   |
|-------------------------------------|--------------------|--------------------|-------------------------------------------|----------------------------------------------------------------------------------------------------|--------------------------------------------------------------------------------|
| Kontrastförhållande<br>(min)        | 1 000:1            | 1 000:1            | 1 000:1                                   | 1 000:1                                                                                                    | 1 000:1                                                                        |
| Svarstid (max)                      | 25 ms              | 35 ms              | 35 ms                                     | 35 ms                                                                                                    | 40 ms                                                                          |
| Uppdateringsfrekvens                | 60 Hz              | 60 Hz              | 60 Hz                                     | 60 Hz                                                                                                    | 60 Hz                                                                          |
| Horisontell<br>visningsvinkel       | 40/40 grader (min) | 80/80 grader (min) | 80/80 grader (min)                        | <ul> <li>Delningsläge:<br/>80/80 grader</li> <li>Sekretessläge<br/>(ljusstyrka &lt; 40<br/>%): 30/30<br/>grader (max)</li> </ul>           | 80/80 grader<br>(min)                                                          |
| Vertikal visningsvinkel             | 40/40 grader (min) | 80/80 grader (min) | 80/80 grader (min)                        | <ul> <li>Delningsläge:<br/>80/80 grader<br/>(min)</li> <li>Sekretessläge<br/>(ljusstyrka &lt; 40<br/>%): 30/30<br/>grader (max)</li> </ul> | 80/80 grader<br>(min)                                                          |
| Bildpunktstäthet                    | 0,2265 mm          | 0,161 mm           | 0,161 mm                                  | 0,161 mm                                                                                                    | 0,0805 mm                                                                      |
| Strömförbrukning<br>(maximal)       | 2,4 W              | 2,2 W              | 4,1 W                                     | <ul> <li>Delningsläge:<br/>2,3 W</li> <li>Sekretessläge<br/>(ljusstyrka &lt; 40<br/>%): 2,4 W<br/>(max)</li> </ul>                         | 3,75 W<br>(i) OBS: Låg blå<br>ljusdisplay<br>med 4K är<br>TUV-<br>certifierad. |
| Med reflexskydd<br>kontra blank yta | Med reflexskydd    | Med reflexskydd    | Med reflexskydd                           | Med reflexskydd                                                                                                    | Med reflexskydd                                                                |
| Pekalternativ                       | Utan pekskärm      | Utan pekskärm      | Pekskärm (inget<br>aktivt stöd för penna) | Utan pekskärm                                                                                                    | Utan pekskärm                                                                  |

## **GPU**—integrerad

I följande tabell visas specifikationerna för den integrerade grafikprocessorenheten (GPU) som stöds av din Latitude 7410.

#### Tabell 24. GPU—integrerad

| Styrenhet        | Externt bildskärmsstöd                                                      | Minnesstorlek     | Processor                                                     |
|------------------|-----------------------------------------------------------------------------|-------------------|---------------------------------------------------------------|
| Intel UHD-grafik | <ul> <li>Två DisplayPort över USB<br/>Type-C med Thunderbolt 3.0</li> </ul> | Delat systemminne | 10:e generationens Intel Comet<br>Lake Core i5/i7-processorer |
|                  | <ul> <li>En HDMI 2.0-port</li> </ul>                                        |                   |                                                               |

## Datormiljö

Luftburen föroreningsnivå: G1 enligt ISA-S71.04-1985

#### Tabell 25. Datormiljö

| Beskrivning         | Drift                                                                                                    | Förvaring                          |
|---------------------|----------------------------------------------------------------------------------------------------|------------------------------------|
| Temperaturintervall | Normala omgivningsförhållanden 25 °C och<br>40~50 % 0 °C till normala<br>omgivningsförhållanden 25 °C och 40~50<br>% 40 °C (32 °F till 104 °F) | -40°C till 65°C (-40°F till 149°F) |

| Beskrivning                      | Drift                                                                                                    | Förvaring                                 |
|----------------------------------|----------------------------------------------------------------------------------------------------|-------------------------------------------|
| Relativ luftfuktighet (maximalt) | Normala omgivningsförhållanden 25 °C och<br>40~50 % 10 % till normala<br>omgivningsförhållanden 25 °C och 40~50%<br>90 % (icke-kondenserande) | 10 % till 95 % (icke-kondenserande)       |
| Vibration (maximal)*             | 0,66 GRMS                                                                                                    | 1,30 GRMS                                 |
| Stöt (max):                      | 140 G†                                                                                                    | 160 G†                                    |
| Höjd över havet (maximal):       | 0 m till 3048 m (0 fot till 10 000 fot)                                                                                                    | 0 m till 10 688 m (0 fot till 35 000 fot) |

 $\ast$  Mätt med ett slumpmässigt vibrationsspektrum som simulerar användarmiljön.

† Mätt med en 2 ms halvsinuspuls när hårddisken används.

‡ Mätt med en 2 ms halvsinuspuls när hårddisken är i parkerat läge.

# Security (säkerhet)

### Tabell 26. Security (säkerhet)

| Funktion                                                                      | Specifikationer                                                                     |
|-------------------------------------------------------------------------------|-------------------------------------------------------------------------------------|
| Trusted Platform Module (TPM) 2.0                                             | Inbyggt på moderkortet                                                              |
| Firmware TPM                                                                  | Tillval                                                                             |
| Windows Hello-support                                                         | Ja, valfritt fingeravtryck på strömbrytaren<br>Tillval IR-kamera                    |
| Kabellås                                                                      | Kilformat lås                                                                       |
| Dell Smartcard tangentbord                                                    | Tillval                                                                             |
| FIPS 140-2 certifiering för TPM                                               | Ja                                                                                  |
| ControlVault 3 avancerad autentisering med FIPS 140-2 nivå 3-<br>certifiering | Ja, för FPR, SC och CSC/NFC                                                         |
| Endast fingeravtrycksläsare                                                   | Tryck på fingeravtrycksläsaren i strömbrytaren som är knuten till<br>ControlVault 3 |
| Kontaktad Smart Card och Control Vault 3                                      | FIPS 201 smartkortläsarcertifierings/SIPR                                           |

# Systeminstallationsprogram

CAUTION: Såvida du inte är en mycket kunnig datoranvändare bör du inte ändra inställningarna i BIOSinställningsprogrammet. Vissa ändringar kan medföra att datorn inte fungerar som den ska.

- OBS: Beroende på den här datorn och dess installerade enheter visas kanske inte alla objekt som beskrivs i det här avsnittet.
- OBS: Innan du ändrar BIOS-inställningsprogrammet rekommenderar vi att du antecknar informationen som visas på skärmen i BIOS-inställningsprogrammet och sparar den ifall du skulle behöva den senare.

Använd BIOS-inställningsprogrammet i följande syften:

- Få information om maskinvaran som är installerad på datorn, till exempel storlek på RAM-minne och hårddisk.
- Ändra information om systemkonfigurationen.
- Ställa in eller ändra alternativ som användaren kan välja, till exempel användarlösenord, typ av hårddisk som är installerad och aktivering eller inaktivering av grundenheter.

# Öppna BIOS-inställningsprogrammet

### Om denna uppgift

Starta (eller starta om) datorn och tryck omedelbart på F2.

## Navigeringstangenter

() OBS: För de flesta alternativ i systeminstallationsprogrammet gäller att ändringar som görs sparas men träder inte i kraft förrän systemet startas om.

#### Tabell 27. Navigeringstangenter

| Tangenter  | Navigering                                                                                                    |
|------------|----------------------------------------------------------------------------------------------------|
| Upp-pil    | Går till föregående fält.                                                                                                    |
| Ned-pil    | Går till nästa fält.                                                                                                    |
| Retur      | Markerar ett värde i det markerade fältet (om sådana finns) eller<br>följer länken i fältet.                                                                                                  |
| Mellanslag | Visar eller döljer en nedrullningsbar meny, om sådan finns.                                                                                                    |
| Flik       | Går till nästa fokuserade område.<br>(i) OBS: Endast för webbläsare med standardgrafik.                                                                                                    |
| Esc        | Flyttar till föregående sida tills du ser huvudskärmen. Om du trycker<br>på Esc i huvudskärmen visas ett meddelande som uppmanar dig att<br>spara osparade ändringar och startar om systemet. |

## Startsekvens

Startsekvens ger dig möjlighet att kringgå den systemuppsättningsspecifika uppstartsanordningen och starta direkt till en viss enhet (till exempel: optisk enhet eller hårddisk). Under självtest (POST), när Dell-logotypen visas kan du:

- Starta systemkonfiguration genom att trycka på tangenten F2
- Öppna engångsstartmenyn genom att trycka på tangenten F12

Engångsstartmenyn visar de enheter som du kan starta från inklusive diagnostikalternativet. Alternativen i startmenyn är följande:

- Borttagbar enhet (om sådan finns)
- STXXXX enhet (om sådan finns)

### (i) OBS: XXX anger numret på SATA-enheten.

- · Optisk enhet (om sådan finns)
- SATA-hårddisk (om sådan finns)
- Diagnostik

### (i) OBS: Om du väljer Diagnostik visas skärmen SupportAssist-diagnostik.

Startsekvensskärmen visar även alternativet att öppna systeminstallationsskärmen.

## Meny för engångsstart

För att öppna menyn för engångsstart sätter du på datorn och trycker sedan omedelbart på F2.

#### (i) OBS: Du rekommenderas att stänga av datorn om den är påslagen.

Engångsstartmenyn visar de enheter som du kan starta från inklusive diagnostikalternativet. Alternativen i startmenyn är följande:

- Borttagbar enhet (om sådan finns)
- STXXXX enhet (om sådan finns)

### (i) OBS: XXX anger numret på SATA-enheten.

- Optisk enhet (om sådan finns)
- · SATA-hårddisk (om sådan finns)
- Diagnostik

### (i) OBS: Om du väljer Diagnostik visas skärmen SupportAssist-diagnostik.

Startsekvensskärmen visar även alternativet att öppna systeminstallationsskärmen.

## Systeminstallationsalternativ

() OBS: Beroende på den här datorn och dess installerade enheter kan de föremål som anges i det här avsnittet eventuellt visas eller inte visas.

#### Tabell 28. Systeminstallationsalternativ—menyn Systeminformation

### Översikt

| BIOS Version              | Visar versionsnummer för BIOS.                         |
|---------------------------|--------------------------------------------------------|
| Service Tag               | Visar datorns servicenummer.                           |
| Asset Tag                 | Visar datorns resurstagg.                              |
| Ownership Tag             | Visar datorns äganderättstagg.                         |
| Manufacture Date          | Visar datorns tillverkningsdatum.                      |
| Ownership Date            | Visar datorns äganderättsdatum.                        |
| Express Service Code      | Visar datorns expresskod.                              |
| Ownership Tag             | Visar datorns äganderättstagg.                         |
| Säker firmwareuppdatering | Visar om den Säker firmwareuppdateringen är aktiverad. |
| Batteri                   | Visar batteriets nuvarande hälsotillstånd.             |
| Primärt                   | Visar det primära batteriet.                           |
| Batterinivå               | Visar batteriets nuvarande nivå.                       |
| Batteriets läge           | Visar batteriets läge.                                 |
| Hälsovård                 | Visar batteriets nuvarande hälsotillstånd.             |
| Nätadapter                | Visar om en nätadapter är installerad.                 |

### Översikt

| Processor Information<br>(processorinformation) |                                                      |
|-------------------------------------------------|------------------------------------------------------|
| Processor Type                                  | Visar processortypen.                                |
| Maximum Clock Speed                             | Visar processorns högst klockhastighet.              |
| Core Count                                      | Visar antalet kärnor på processorn.                  |
| Processor L2 Cache                              | Visar storleken på processorns L2-cacheminne.        |
| Processor ID                                    | Visar processorns identifikationskod.                |
| Processor L3 Cache                              | Visar storleken på processorns L3-cacheminne.        |
| Current Clock Speed                             | Visar den aktuella processorns klockhastighet.       |
| Minimum Clock Speed                             | Visar processorns minsta klockhastighet.             |
| Mikrokod-version                                | Visar BIOS mikrokod-versionen.                       |
| Intel Hyper-Threading Capable                   | Visar om processorn är Hyper-Threading (HT) capable. |
| 64-Bit Technology                               | Visar om 64-bitarsteknik används.                    |
| Memory Information<br>(minnesinformation)       |                                                      |
| Memory Installed                                | Visar total installerad minnesstorlek på datorn.     |
| Memory Available                                | Visar totalt tillgängligt minne på datorn.           |
| Memory Speed                                    | Visar minneshastigheten.                             |
| Memory Channel Mode                             | Anger enkelt eller dubbelt kanalläge.                |
| Memory Technology                               | Visar den teknik som används för minnet.             |
| Device Information (enhetsinforma               | ation)                                               |
| Video Controller                                | Visar datorns integrerade grafikinformation.         |
| dGPU grafikstyrenhet                            | Visar information om datorns separata grafik.        |
| Video BIOS Version                              | Visar datorns grafik-BIOS-version.                   |
| Grafikminne                                     | Visar information om datorns grafikminne.            |
| Panel Type                                      | Visar datorns skärmtyp.                              |
| Inbyggd upplösning                              | Visar datorns ursprungliga upplösning.               |
| Audio Controller                                | Visar ljudstyrenhetinformationen för datorn.         |
| Wi-Fi Device                                    | Visar information om datorns trådlösa enheter.       |
| Bluetooth Device                                | Visar information om datorns Bluetooth-enhet.        |

### Startalternativ

| Advanced Boot Options                                               |                                                              |
|---------------------------------------------------------------------|--------------------------------------------------------------|
| Enable UEFI Network Stack (aktivera UEFI-<br>nätverksstack)         | Aktivera eller inaktivera UEFI-nätverksstack.                |
|                                                                     | Standard: AV.                                                |
| Boot Mode                                                           |                                                              |
| Boot Mode: endast UEFI                                              | Visar boot mode för den här datorn.                          |
| Enable Boot Devices (aktivera startenheter)                         | Aktiverar eller inaktiverar startenheter för den här datorn. |
| Boot Sequence                                                       | Visar startsekvensen.                                        |
| BIOS Setup Advanced Mode (avancerat<br>läge för BIOS-inställningar) | Aktiverar eller inaktiverar avancerade BIOS-inställningar.   |

UEFI Boot Path SecurityStandard: PÅ.UEFI Boot Path SecurityAktivera eller inaktivera om systemet ska be användaren att ange<br/>administratörslösenordet när en UEFI-startsökväg startas från F12-startmenyn.Standard: Alltid förutom intern hårddisk.

### Tabell 30. Systeminstallationsalternativ—menyn Systemkonfiguration

| System Configuration (systemkonfiguration)                 | )                                                                                                    |
|------------------------------------------------------------|----------------------------------------------------------------------------------------------------|
| Date/Time                                                  |                                                                                                    |
| Datum                                                      | Ställer in datorns datum i MM/DD/ÅÅÅÅ-format. Ändringar av datumet träder<br>omedelbart i kraft.                                                                                            |
| Tid                                                        | Ställer in tiden i HH/MM/SS 24-timmarsformat. Du kan växla mellan 12-timmars och 24-timmars klocka. Ändringar av tidsinställningen träder omedelbart i kraft.                               |
| Enable SMART Reporting (aktivera<br>SMART-rapportering)    | Aktiverar eller inaktiverar SMART-tekniken (Self-Monitoring, analysis, and Reporting<br>Technology) under systemstart för att rapportera fel på hårddisken.                                 |
|                                                            | Standard: AV.                                                                                                    |
| Enable Audio (aktivera ljud)                               | Aktiverar eller inaktiverar alla inbyggda ljudstyrenheten.                                                                                                    |
|                                                            | Standard: PÅ.                                                                                                    |
| Enable Microphone (aktivera mikrofon)                      | Aktiverar eller inaktiverar mikrofonen.                                                                                                    |
|                                                            | Standard: PÅ.                                                                                                    |
| Enable Internal Speaker (aktivera                          | Aktiverar eller inaktiverar inbyggd högtalare.                                                                                                    |
| inbyggd högtalare)                                         | Standard: PÅ.                                                                                                    |
| USB Configuration                                          |                                                                                                    |
| Enable Boot Support                                        | Aktivera eller inaktivera start från USB-lagringsenheter som t.ex. en extern hårddisk,<br>en optisk enhet och USB-enhet.                                                                    |
| Enable External USB Ports (aktivera externa<br>USB-portar) | Aktiverar eller inaktiverar USB-portar för att fungera i en operativsystemmiljö.                                                                                                    |
| SATA Operation                                             | Konfigurerar driftläget för den integrerade SATA-hårddiskstyrenheten.                                                                                                    |
|                                                            | Standard: RAID. SATA är konfigurerad att stödja RAID (Intel Rapid Restore<br>Technology).                                                                                                   |
| Drives                                                     | Aktiverar eller inaktiverar olika inbyggda enheter.                                                                                                    |
| M.2 PCIe SSD-0/SATA-2                                      | Standard: PÅ.                                                                                                    |
| SATA-0                                                     | Standard: PÅ.                                                                                                    |
| Enhetsinformation                                          | Visar informationen om olika inbyggda enheter.                                                                                                    |
| Miscellaneous Devices                                      | Aktivera eller inaktivera olika inbyggda enheter.                                                                                                    |
| Enable Camera                                              | Aktiverar eller inaktiverar kameran.                                                                                                    |
|                                                            | Standard: PÅ.                                                                                                    |
| Keyboard Illumination                                      | Konfigurera driftläget för tangentbordsbelysning.                                                                                                    |
|                                                            | Standard: Disabled (inaktiverad). Tangentbordets belysning kommer alltid att vara avstängd.                                                                                                 |
| Keyboard Backlight Timeout on AC                           | Konfigurerar timeoutvärdet för tangentbordet när en nätadapter är ansluten till<br>datorn. Tangentbordets bakgrundsbelysnings timeout-värde gäller bara när<br>bakbelysningen är aktiverad. |
|                                                            | Standard: 10 sekunder.                                                                                                    |

### System Configuration (systemkonfiguration)

| Keyboard Backlight Timeout on Battery | Konfigurerar timeoutvärdet för tangentbordet när datorn körs på batteriet.<br>Tangentbordets bakgrundsbelysnings timeout-värde gäller bara när bakbelysningen är<br>aktiverad. |
|---------------------------------------|----------------------------------------------------------------------------------------------------|
|                                       | Standard: 10 sekunder.                                                                                                    |
| Touchscreen                           | Aktiverar eller inaktiverar pekskärmen för operativsystemet.<br>(i) OBS: Pekskärmen kommer alltid att fungera i BIOS-inställningen<br>oberoende av den här inställningen.      |

Standard: PÅ.

### Tabell 31. Systeminstallationsprogram—Videomenyn

| Video                      |                                                                                                    |
|----------------------------|----------------------------------------------------------------------------------------------------|
| LCD Brightness             |                                                                                                    |
| Ljusstyrka på batteridrift | Ställer in skärmens ljusstyrka när datorn körs på batteridrift.                                                          |
| Ljusstyrka på nätström     | Ställer in skärmens ljusstyrka när datorn körs på nätström.                                                              |
| EcoPower                   | Aktiverar eller inaktiverar EcoPower vilket ökar batteriets livslängd genom att minska<br>skärmens ljusstyrka vid behov. |
|                            | Standard: PÅ.                                                                                                    |

### Tabell 32. Systeminstallationsalternativ—menyn Security (säkerhet)

| Security (säkerhet)                                                                                   |                                                                                                    |
|----------------------------------------------------------------------------------------------------|----------------------------------------------------------------------------------------------------|
| Enable Admin Setup Lockout (aktivera spärr<br>av systeminstallationsprogrammet)                       | Aktiverar eller inaktiverar användaren från att gå in i BIOS Setup när ett<br>administratörslösenord är inställt.                                                        |
|                                                                                                    | Standard: AV.                                                                                                    |
| Password Bypass                                                                                       | Förbigå systemlösenordet (Boot) och lösenordet för den inbyggda hårddisken vid<br>omstart av systemet.                                                                   |
|                                                                                                    | Standard: Disabled (inaktiverad).                                                                                                    |
| Enable Non-Admin Password Changes                                                                     | Aktiverar eller inaktiverar användaren för att ändra lösenordet för systemet och<br>hårddisken utan att behöva ha administratörslösenord.                                |
|                                                                                                    | Standard: PÅ.                                                                                                    |
| Non-Admin Setup Changes                                                                               |                                                                                                    |
| Tillåt ändringar av omkopplaren för trådlös<br>kommunikation                                          | Aktiverar eller inaktiverar ändringar i inställningsalternativet när ett<br>administratörslösenord är inställt.                                                          |
|                                                                                                    | Standard: AV.                                                                                                    |
| Enable UEFI Capsule Firmware Updates<br>(aktivera uppdateringar av fast UEFI Capsule-<br>programvara) | Aktivera eller inaktivera BIOS-uppdateringar via UEFI-kapselns uppdateringspaket.                                                                                        |
| Computrace                                                                                            | Aktivera eller inaktivera BIOS-modulens gränssnitt till den valfria Computrace-<br>tjänsten från Absolute Software.                                                      |
| Intel Platform Trust Technology On                                                                    | Aktivera eller inaktivera PTT (Platform Trust Technology) synlighet för<br>operativsystemet.                                                                             |
|                                                                                                    | Standard: PÅ.                                                                                                    |
| PPI Bypass for Clear Commands (PPI förbigå<br>för rensa kommandon)                                    | Aktiverar eller inaktiverar operativsystemet för att hoppa över BIOS (Physical<br>Presence Interface) (PPI) användarens uppmaningar när man utfärdar kommandot<br>Rensa. |
|                                                                                                    | Standard: AV.                                                                                                    |

### Security (säkerhet)

| Clear (rensa)                            | Aktiverar eller inaktiverar datorn för att rensa PTT-ägarinformationen och returnerar<br>PTT till standardstatus.                                      |
|------------------------------------------|----------------------------------------------------------------------------------------------------|
|                                          | Standard: AV.                                                                                                    |
| Intel SGX                                | Aktiverar eller inaktiverar Intel Software Guard Extensions (SGX) för att tillhandahålla<br>en säker miljö för att köra kod/lagra känslig information. |
|                                          | Standard: Programvarustyrd                                                                                                    |
| SMM Security Mitigation                  | Aktiverar eller inaktiverar ytterligare UEFI SMM Security Mitigation-skydd.                                                                            |
|                                          | Standard: AV.                                                                                                    |
|                                          | (j) OBS: Den här funktionen kan orsaka kompatibilitetsproblem eller förlust av funktionalitet med vissa gamla verktyg och applikationer.               |
| Enable Strong Password (aktivera starkt  | Aktivera eller inaktivera starka lösenord.                                                                                                    |
| lösenord)                                | Standard: AV.                                                                                                    |
| Password Configuration                   | Styr det minsta och största tillåtna antal tecken som är för administratörs- och systemlösenorden.                                                     |
| Admin Password                           | Ställer in, ändrar eller tar bort administratörslösenordet (ibland kallat "setup"<br>lösenordet).                                                      |
| System Password                          | Anger, ändrar eller tar bort systemlösenordet.                                                                                                    |
| Enable Master Password Lockout (aktivera | Aktiverar eller inaktiverar support för huvudlösenord.                                                                                                 |
| spärr av huvudlösenord)                  | Standard: AV.                                                                                                    |

### Tabell 33. Systeminstallationsprogram—Säker Start-menyn

### Secure Boot (säker uppstart)

| Enable Secure Boot | Aktiverar eller inaktiverar datorn för boot användning endast för validerad startprogramvara.                                                                   |
|--------------------|----------------------------------------------------------------------------------------------------|
|                    | Standard: AV.                                                                                                    |
|                    | (i) OBS: För att säker uppstart ska kunna aktiveras måste datorn vara i<br>UEFI-startläge och alternativet Aktivera äldre alternativskivor måste<br>stängas av. |
| Secure Boot Mode   | Välj driftsättet Secure Boot (säker uppstart).                                                                                                    |
|                    | Standard: Faktiskt läge                                                                                                    |
|                    | i OBS: Faktisk läge bör väljas vid normal användning av Secure Boot.                                                                                            |

### Tabell 34. Inställningar för systeminställningar - Menyn Expert nyckelhantering

| Expert | nyckelhantering | g |
|--------|-----------------|---|
|        |                 |   |

| Enable Custom Mode (Aktivera anpassat<br>läge) | Aktiverar eller inaktiverar tangenterna i databaserna PK, KEK, db och dbx som ska<br>ändras. |
|------------------------------------------------|----------------------------------------------------------------------------------------------|
|                                                | Standard: AV.                                                                                |
| Custom Mode Key Management                     | Väljer anpassade värden för expertnyckelhantering.                                           |
|                                                | Standard: PK.                                                                                |

### Tabell 35. Systemkonfigurationsalternativ – menyn Performance (prestanda)

### Performance (prestanda)

| Intel Hyper-Threading-teknik | Aktiverar eller inaktiverar Intel Hyper-Threading Technology för att använda |
|------------------------------|------------------------------------------------------------------------------|
|                              | processorns resurser mer effektivt.                                          |

### Performance (prestanda)

|                             | Standard: PÅ.                                                                                                    |
|-----------------------------|----------------------------------------------------------------------------------------------------|
| Intel SpeedStep             | Aktiverar eller inaktiverar Intel SpeedStep Technology för att dynamiskt justera<br>processorspänning och kärnfrekvens, minskad genomsnittlig strömförbrukning och<br>värmeproduktion. |
|                             | Standard: PÅ.                                                                                                    |
| Intel TurboBoost Technology | Aktiverat eller inaktiverat Intel TurboBoost-läget på processorn. Om den är aktiverad ökar Intel TurboBoost-drivrutinen prestanda för processorn eller grafikprocessorn.               |
|                             | Standard: PÅ.                                                                                                    |
| Multi Core Support          | Ändrar antalet CPU-kärnor tillgängliga för operativsystemet. Standardvärdet är<br>inställt på det maximala antalet kärnor.                                                             |
|                             | Standard: Alla kärnor.                                                                                                    |
| Enable C-State Control      | Aktiverar eller inaktiverar CPU:s förmåga att komma in och ut ur låg-strömtillstånd.<br>Standard: PÅ.                                                                                  |
|                             |                                                                                                    |

### Tabell 36. Systemkonfigurationsalternativ – menyn Power Management (energisparfunktioner)

### Power Manangement (strömhantering)

| Wake on AC (aktivera vid nätström)              | Aktiverar så att datorn slås på och går till start när strömförsörjning levereras till<br>datorn.                                                                                                    |
|-------------------------------------------------|----------------------------------------------------------------------------------------------------|
|                                                 | Standard: AV.                                                                                                    |
| Auto on Time                                    | Aktiverar så att datorn automatiskt startar för definierade dagar och tider.                                                                                                    |
|                                                 | Standard: Disabled (inaktiverad). Systemet startar inte automatiskt.                                                                                                    |
| Battery Charge Configuration                    | Gör det möjligt för datorn att köra på batteriet under strömförbrukningstiden. Använd<br>nedanstående alternativ för att förhindra strömförbrukning mellan vissa tider varje<br>dag.                                  |
|                                                 | Standard: Adaptive (adaptivt). Batteriinställningarna optimeras optimalt utifrån det<br>typiska batterianvändningsmönstret.                                                                                           |
| Enable Advanced Battery Charge<br>Configuration | Aktiverar avancerad batteriladdningskonfiguration från början av dagen till en viss<br>period. Avancerat batteri laddat maximerar batteriets hälsa medan den fortfarande<br>stöder stor användning under arbetsdagen. |
|                                                 | Standard: AV.                                                                                                    |
| Block Sleep                                     | Blockerar datorn från att gå in i Sleep (S3) -läge i operativsystemet.                                                                                                    |
|                                                 | Standard: AV.                                                                                                    |
|                                                 | (i) OBS: Om den är aktiverad kommer inte datorn att gå till "Sleep", Intel<br>Rapid Start inaktiveras automatiskt och operativsystemets<br>strömalternativ kommer att vara tomt om det var inställt på Sleep.         |
| Enable USB Wake Support                         | Aktiverar USB-enheterna för att väcka datorn från vänteläge.                                                                                                    |
|                                                 | Standard: AV.                                                                                                    |
| Aktivera Intel Speed Shift-teknik               | Aktiverar eller inaktiverar Intel Speed Shift Technology-support som gör det möjligt<br>för operativsystemet att automatiskt välja lämplig processorprestanda.<br>Standard: PÅ.                                       |
| Lid Switch                                      | Gör det möjligt för datorn att slå på strömmen från från-läget när locket öppnas.<br>Standard: PÅ.                                                                                                    |

### Tabell 37. Systeminstallationsprogram—menyn Wireless (trådlöst)

Trådlös

| Wireless Switch        | Avgör vilka trådlösa enheter som kan styras med omkopplaren för trådlös<br>kommunikation. För Windows 8-system styrs detta direkt av ett operativsystem. Som<br>ett resultat påverkar inställningen inte det trådlösa växelbeteendet.<br>() OBS: När både WLAN och WiGig är närvarande, aktiveras/inaktivera<br>kontrollerna samman. Således kan de inte aktiveras eller inaktiveras<br>oberoende. |
|------------------------|----------------------------------------------------------------------------------------------------|
| WLAN                   | Standard: PÅ.                                                                                                    |
| Bluetooth              | Standard: PÅ.                                                                                                    |
| Wireless Device Enable | Aktivera eller inaktivera interna WLAN-/Bluetooth-enheter.                                                                                                    |
| WLAN                   | Standard: PÅ.                                                                                                    |
| Bluetooth              | Standard: PÅ.                                                                                                    |

### Tabell 38. Systemkonfigurationsalternativ – menyn POST Behavior (självtestbeteende)

| POST Behavior (beteende efter start) |                                                                                                    |
|--------------------------------------|----------------------------------------------------------------------------------------------------|
| Numlock Enable                       | Aktiverar eller inaktiverar Numlock när datorn startar.                                                                                               |
|                                      | Standard: PÅ.                                                                                                    |
| Enable Adapter Warnings (aktivera    | Gör det möjligt för datorn att visa varningsmeddelanden för adaptern under start.                                                                     |
| adaptervarningar)                    | Standard: PÅ.                                                                                                    |
| Extend BIOS POST Time                | Konfigurerar laddningstiden för BIOS POST (Power-On Self Test).                                                                                       |
|                                      | Standard: 0 sekunder.                                                                                                    |
| Fastboot                             | Konfigurerar hastigheten på UEFI-boot-processen.                                                                                                    |
|                                      | Standard: Thorough (noggrann). Utför fullständig maskin- och konfigurationsinitialisering under start.                                                |
| Fn Lock Options                      | Aktiverar eller inaktiverar Fn Lock-läge.                                                                                                    |
|                                      | Standard: PÅ.                                                                                                    |
| Låst läge                            | Standard: Låst läge sekundärt Låst läge sekundärt = Om det här alternativet är valt, skannar F1-F12-tangenterna koden för deras sekundära funktioner. |
| Helskärmslogotyp                     | Aktiverade eller inaktiverade datorn för att visa helskärmslogotypen om bilden matchar skärmupplösningen.                                             |
|                                      | Standard: AV.                                                                                                    |
| Warnings and Errors                  | Väljer en åtgärd när det gäller en varning eller ett fel vid start.                                                                                   |
|                                      | Standard: Ledtext om varningar och fel. Stopp, ledtext och vänta på användarinmatning när varningar eller fel upptäcks.                               |
|                                      | i OBS: Fel som anses vara kritiska för datorns hårdvara kommer alltid att stoppa datorn.                                                              |

### Tabell 39. Systeminställningsalternativ—Virtualiseringsmeny

### Virtualisering

| Intel Virtualization Technology | Aktiverar så att datorn kan köra en virtuell maskinskärm (VMM).                                                                                                    |
|---------------------------------|----------------------------------------------------------------------------------------------------|
|                                 | Standard: PÅ.                                                                                                    |
| VT for Direct I/O               | Gör det möjligt för datorn att utföra Virtualiseringsteknik för Direct I/O (VT-d). VT-d<br>är en Intel-metod som tillhandahåller virtualisering för minneskort I/O. |

Standard: PÅ.

### Tabell 40. Systeminstallationsprogram—menyn Maintenance (underhåll)

#### Maintenance (underhåll)

| Asset Tag                                           | Skapar en Asset Tag som kan användas av en IT-administratör för att unikt identifiera<br>ett visst system. En gång i BIOS kan Asset Tag inte ändras.                                                                                                    |
|-----------------------------------------------------|----------------------------------------------------------------------------------------------------|
| Service Tag                                         | Visar datorns servicenummer.                                                                                                    |
| BIOS Recovery from Hard Drive                       | Gör det möjligt för datorn att återställa från en dålig BIOS-bild, så länge som Boot<br>Block-delen är intakt och fungerande.                                                                                                    |
|                                                     | Standard: PÅ.                                                                                                    |
|                                                     | (i) OBS: BIOS-återställning är utformad för att fixa BIOS-blocket och kan<br>inte fungera om Boot Block är skadat. Dessutom kan den här funktionen<br>inte fungera i händelse av EG-korruption, ME-korruption eller ett<br>hårdvaruproblem. Återställningsbilden måste finnas på en okrypterad<br>partition på enheten. |
| BIOS Auto-Recovery                                  | Aktiverar så att datorn automatiskt återställer BIOS utan användaråtgärder. Den här<br>funktionen kräver att BIOS Recovery from Hard Drive ställs in till aktiverad.                                                                                                    |
|                                                     | Standard: AV.                                                                                                    |
| Start Data Wipe                                     | <b>CAUTION:</b> Denna Secure Wipe drift eliminerar informationen så att den inte kan rekonstrueras.                                                                                                    |
|                                                     | Om det är aktiverat, kommer BIOS att köa en data wipe cykel för lagringsenheter<br>som är anslutna till moderkortet vid nästa omstart.                                                                                                    |
|                                                     | Standard: AV.                                                                                                    |
| Allow BIOS Downgrade (tillåt BIOS-<br>nedgradering) | Styr flash av systemets inbyggda programvara till tidigare revisioner.<br>Standard: PÅ.                                                                                                    |

### Tabell 41. Systeminstallationsalternativ—menyn System Logs (systemloggar)

| Systemloggar         |                          |
|----------------------|--------------------------|
| Power Event Log      | Visa energihändelser.    |
|                      | Standard: Behålla.       |
| BIOS händelselogg    | Visa BIOS händelser.     |
|                      | Standard: Behålla.       |
| Termisk händelselogg | Visa termiska händelser. |
|                      | Standard: Behålla.       |
|                      |                          |

### Tabell 42. Systeminställningsalternativ—SupportAssist meny

SupportAssist

| Återställningströskel för Dell Auto-<br>operativsystem | Kontrollerar det automatiska startflödet för SupportAssist System Resolution<br>Console och för återställningsverktyget för Dell-operativsystemet. |
|--------------------------------------------------------|----------------------------------------------------------------------------------------------------|
|                                                        | Standard: 2.                                                                                                    |
| SupportAssist operativsystemåterställning              | Aktiverar eller inaktiverar startflödet för RecoveryAssist-operativsystemets<br>återställningsverktyg i händelse av vissa systemfel.               |
|                                                        | Standard: PÅ.                                                                                                    |

## Rensa BIOS (systeminställningar) och systemlösenord

### Om denna uppgift

För att rensa system- eller BIOS-lösenordet, kontakta Dells tekniska support enligt beskrivningen på www.dell.com/contactdell.

(i) OBS: Information om hur du återställer Windows eller programlösenord finns i dokumentationen till Windows eller programmet.

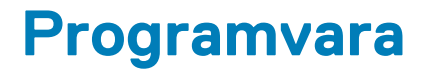

I det här kapitlet beskrivs de operativsystem som stöds och du får även anvisningar för hur du installerar drivrutinerna.

## Operativsystem

- Windows 10 Home (64-bitars)
- Windows 10 Professional (64-bitars)
- Ubuntu 18.04 LTS (ej tillgängligt för 2-i-1-systemkonfigurationer)

## Hämta ljuddrivrutinen

### Steg

- 1. Starta datorn.
- 2. Gå till www.dell.com/support.
- 3. Ange servicenumret för din dator och klicka sedan på Skicka.

i OBS: Om du inte har servicenumret, använd automatisk identifiering eller slå upp din datormodell manuellt.

- 4. Klicka på Drivers & Downloads (Drivrutiner och hämtningar).
- 5. Klickar på knappen Identifiera drivrutiner.
- 6. Granska och godkänn villkoren för att använda SupportAssist och klicka sedan på Continue (fortsätt).
- 7. Om det behövs börjar datorn ladda ned och installera SupportAssist.

i OBS: Granska instruktionerna på skärmen för webbläsarspecifika instruktioner.

- 8. Klicka på View Drivers for My System (visa drivrutiner för mitt system).
- 9. Klicka Download and Install (hämta och installera) för att ladda ned och installera alla drivrutinsuppdateringar som är tillgänglig för din dator.
- 10. Välj en plats för att spara filer.
- 11. Godkänn eventuella förfrågningar från User Account Control för att göra ändringar i systemet.
- 12. Programmet installerar alla drivrutiner och uppdateringar som hittas.
  - OBS: Det går inte att installera alla filer automatiskt. Granska installationens sammanfattning för att se om en manuell installation krävs.
- 13. Klicka på Category (kategori) för manuell nedladdning och installation.
- 14. Klicka på Audio i rullgardinslistan.
- 15. Klicka på Hämta för att hämta ljuddrivrutinen för din dator.
- 16. Navigera till mappen där du sparade ljuddrivrutinfilen när hämtningen är klar.
- 17. Dubbelklicka på ikonen för ljuddrivrutinen och följ anvisningarna på skärmen för att installera drivrutinen.

## Hämta grafikdrivrutinen

#### Steg

- 1. Starta datorn.
- 2. Gå till www.dell.com/support.
- 3. Ange servicenumret för din dator och klicka sedan på Skicka.

(i) OBS: Om du inte har servicenumret, använd automatisk identifiering eller slå upp din datormodell manuellt.

- 4. Klicka på Drivers & Downloads (Drivrutiner och hämtningar).
- 5. Klickar på knappen Identifiera drivrutiner.
- 6. Granska och godkänn villkoren för att använda SupportAssist och klicka sedan på Continue (fortsätt).
- 7. Om det behövs börjar datorn ladda ned och installera SupportAssist.

### (i) OBS: Granska instruktionerna på skärmen för webbläsarspecifika instruktioner.

- 8. Klicka på View Drivers for My System (visa drivrutiner för mitt system).
- 9. Klicka Download and Install (hämta och installera) för att ladda ned och installera alla drivrutinsuppdateringar som är tillgänglig för din dator.
- 10. Välj en plats för att spara filer.
- 11. Godkänn eventuella förfrågningar från User Account Control för att göra ändringar i systemet.
- 12. Programmet installerar alla drivrutiner och uppdateringar som hittas.
  - OBS: Det går inte att installera alla filer automatiskt. Granska installationens sammanfattning för att se om en manuell installation krävs.
- 13. Klicka på Category (kategori) för manuell nedladdning och installation.
- 14. Klicka på Video i rullgardinslistan.
- 15. Klicka på Hämta för att hämta grafikdrivrutinen för din dator.
- **16.** Navigera till mappen där du sparade grafikdrivrutinfilen när hämtningen är klar.
- 17. Dubbelklicka på ikonen för grafikdrivrutinen och följ anvisningarna på skärmen för att installera drivrutinen.

## Hämta USB-drivrutinen

### Steg

- 1. Starta datorn.
- 2. Gå till www.dell.com/support.
- 3. Ange servicenumret för din dator och klicka sedan på Skicka.

### (i) OBS: Om du inte har servicenumret, använd automatisk identifiering eller slå upp din datormodell manuellt.

### 4. Klicka på Drivers & Downloads (Drivrutiner och hämtningar).

- 5. Klickar på knappen Identifiera drivrutiner.
- 6. Granska och godkänn villkoren för att använda SupportAssist och klicka sedan på Continue (fortsätt).
- 7. Om det behövs börjar datorn ladda ned och installera SupportAssist.

### (i) OBS: Granska instruktionerna på skärmen för webbläsarspecifika instruktioner.

- 8. Klicka på View Drivers for My System (visa drivrutiner för mitt system).
- 9. Klicka **Download and Install (hämta och installera)** för att ladda ned och installera alla drivrutinsuppdateringar som är tillgänglig för din dator.
- 10. Välj en plats för att spara filer.
- 11. Godkänn eventuella förfrågningar från User Account Control (Användarkontokontroll) för att göra ändringar i systemet.
- **12.** Programmet installerar alla drivrutiner och uppdateringar som hittas.

## () OBS: Det går inte att installera alla filer automatiskt. Granska installationens sammanfattning för att se om en manuell installation krävs.

- 13. Klicka på Category (kategori) för manuell nedladdning och installation.
- 14. Klicka på Chipset (kretsuppsättning) i rullgardinslistan.
- 15. Klicka på Download (hämta) för att hämta USB-drivrutinen för din dator.
- 16. Navigera till mappen där du sparade filen med USB-drivrutinen när hämtningen är klar.
- 17. Dubbelklicka på ikonen för USB-drivrutinen och följ anvisningarna på skärmen för att installera drivrutinen.

## Hämta WiFi-drivrutinen

### Steg

- 1. Starta datorn.
- 2. Gå till www.dell.com/support.
- 3. Ange servicenumret för din dator och klicka sedan på Skicka.

### i) OBS: Om du inte har servicenumret, använd automatisk identifiering eller slå upp din datormodell manuellt.

### 4. Klicka på Drivers & Downloads (Drivrutiner och hämtningar).

- 5. Klickar på knappen Identifiera drivrutiner.
- 6. Granska och godkänn villkoren för att använda SupportAssist och klicka sedan på Continue (fortsätt).
- 7. Om det behövs börjar datorn ladda ned och installera SupportAssist.

### i OBS: Granska instruktionerna på skärmen för webbläsarspecifika instruktioner.

- 8. Klicka på View Drivers for My System (visa drivrutiner för mitt system).
- 9. Klicka **Download and Install (hämta och installera)** för att ladda ned och installera alla drivrutinsuppdateringar som är tillgänglig för din dator.
- 10. Välj en plats för att spara filer.
- 11. Godkänn eventuella förfrågningar från User Account Control för att göra ändringar i systemet.
- 12. Programmet installerar alla drivrutiner och uppdateringar som hittas.

## (i) OBS: Det går inte att installera alla filer automatiskt. Granska installationens sammanfattning för att se om en manuell installation krävs.

- 13. Klicka på Category (kategori) för manuell nedladdning och installation.
- 14. Klicka på Nätverk i rullgardinslistan.
- 15. Klicka på Hämta för att hämta WiFi-drivrutinen för din dator.
- 16. Navigera till mappen där du sparade filen med WiFi-drivrutinen när hämtningen är klar.
- 17. Dubbelklicka på ikonen för WiFi-drivrutinen och följ anvisningarna på skärmen för att installera drivrutinen.

## Hämta drivrutinen till mediakortläsaren

### Steg

- 1. Starta datorn.
- 2. Gå till www.dell.com/support.
- 3. Ange servicenumret för din dator och klicka sedan på Skicka.

### (i) OBS: Om du inte har servicenumret, använd automatisk identifiering eller slå upp din datormodell manuellt.

- 4. Klicka på Drivers & Downloads (Drivrutiner och hämtningar).
- 5. Klickar på knappen Identifiera drivrutiner.
- 6. Granska och godkänn villkoren för att använda SupportAssist och klicka sedan på Continue (fortsätt).
- 7. Om det behövs börjar datorn ladda ned och installera SupportAssist.

### i) OBS: Granska instruktionerna på skärmen för webbläsarspecifika instruktioner.

- 8. Klicka på View Drivers for My System (visa drivrutiner för mitt system).
- 9. Klicka **Download and Install (hämta och installera)** för att ladda ned och installera alla drivrutinsuppdateringar som är tillgänglig för din dator.
- 10. Välj en plats för att spara filer.
- 11. Godkänn eventuella förfrågningar från User Account Control för att göra ändringar i systemet.
- 12. Programmet installerar alla drivrutiner och uppdateringar som hittas.
  - i OBS: Det går inte att installera alla filer automatiskt. Granska installationens sammanfattning för att se om en manuell installation krävs.
- 13. Klicka på Category (kategori) för manuell nedladdning och installation.

- 14. Klicka på Chipset (kretsuppsättning) i rullgardinslistan.
- **15.** Klicka på **Hämta** för att hämta drivrutinen för mediekortläsaren för din dator.
- 16. Navigera till mappen där du sparade filen med drivrutinen för mediakortläsaren när hämtningen är klar.
- 17. Dubbelklicka på ikonen för mediakortläsarens drivrutin och följ anvisningarna på skärmen för att installera drivrutinen.

## Hämta drivrutinen för kretsuppsättning

### Steg

- 1. Starta datorn.
- 2. Gå till www.dell.com/support.
- 3. Ange servicenumret för din dator och klicka sedan på Skicka.

(i) OBS: Om du inte har servicenumret, använd automatisk identifiering eller slå upp din datormodell manuellt.

- 4. Klicka på Drivers & Downloads (Drivrutiner och hämtningar).
- 5. Klickar på knappen Identifiera drivrutiner.
- 6. Granska och godkänn villkoren för att använda SupportAssist och klicka sedan på Continue (fortsätt).
- 7. Om det behövs börjar datorn ladda ned och installera SupportAssist.

### (i) OBS: Granska instruktionerna på skärmen för webbläsarspecifika instruktioner.

- 8. Klicka på View Drivers for My System (visa drivrutiner för mitt system).
- 9. Klicka **Download and Install (hämta och installera)** för att ladda ned och installera alla drivrutinsuppdateringar som är tillgänglig för din dator.
- 10. Välj en plats för att spara filer.
- 11. Godkänn eventuella förfrågningar från User Account Control (Användarkontokontroll) för att göra ändringar i systemet.
- 12. Programmet installerar alla drivrutiner och uppdateringar som hittas.
  - () OBS: Det går inte att installera alla filer automatiskt. Granska installationens sammanfattning för att se om en manuell installation krävs.
- 13. Klicka på Category (kategori) för manuell nedladdning och installation.
- 14. Klicka på Chipset (kretsuppsättning) i rullgardinslistan.
- **15.** Klicka på **Download (hämta)** för att hämta kretsuppsättningsdrivrutinen för din dator.
- 16. Navigera till mappen där du sparade filen med kretsuppsättningsdrivrutinen när hämtningen är klar.
- 17. Dubbelklicka på ikonen för kretsuppsättningsdrivrutinen och följ anvisningarna på skärmen för att installera drivrutinen.

## Hämta nätverksdrivrutinen

### Steg

- 1. Starta datorn.
- 2. Gå till www.dell.com/support.
- 3. Ange servicenumret för din dator och klicka sedan på Skicka.

### (i) OBS: Om du inte har servicenumret, använd automatisk identifiering eller slå upp din datormodell manuellt.

- 4. Klicka på Drivers & Downloads (Drivrutiner och hämtningar).
- 5. Klickar på knappen Identifiera drivrutiner.
- 6. Granska och godkänn villkoren för att använda SupportAssist och klicka sedan på Continue (fortsätt).
- 7. Om det behövs börjar datorn ladda ned och installera SupportAssist.

### (i) OBS: Granska instruktionerna på skärmen för webbläsarspecifika instruktioner.

#### 8. Klicka på View Drivers for My System (visa drivrutiner för mitt system).

- 9. Klicka **Download and Install (hämta och installera)** för att ladda ned och installera alla drivrutinsuppdateringar som är tillgänglig för din dator.
- 10. Välj en plats för att spara filer.

- 11. Godkänn eventuella förfrågningar från User Account Control för att göra ändringar i systemet.
- 12. Programmet installerar alla drivrutiner och uppdateringar som hittas.
  - i OBS: Det går inte att installera alla filer automatiskt. Granska installationens sammanfattning för att se om en manuell installation krävs.
- 13. Klicka på Category (kategori) för manuell nedladdning och installation.
- 14. Klicka på Nätverk i rullgardinslistan.
- 15. Klicka på Hämta för att hämta nätverksdrivrutinen för din dator.
- 16. Navigera till mappen där du sparade filen med nätverksdrivrutinen när hämtningen är klar.
- 17. Dubbelklicka på ikonen för nätverksdrivrutinen och följ anvisningarna på skärmen för att installera drivrutinen.

7

# Få hjälp och kontakta Dell

På sidan produktsupport bläddrar du ned till avsnittet för

handböcker och dokument för att förhandsgranska alla handböcker, dokument och annan information för din produkt.

## Resurser för självhjälp

Du kan få information och hjälp för Dells produkter och tjänster med följande resurser för självhjälp:

### Tabell 43. Resurser för självhjälp

| Resurser för självhjälp                                                                                                    | Resursplats                                                                                                    |
|----------------------------------------------------------------------------------------------------|----------------------------------------------------------------------------------------------------|
| Information om Dells produkter och tjänster                                                                                                    | https://www.dell.com/                                                                                                    |
| Dell Support                                                                                                    | Deell                                                                                                    |
| Tips                                                                                                    | · 🔶                                                                                                    |
| Kontakta support                                                                                                    | l Windows-sökningen skriver du Contact Support och trycker<br>på retur.                                                                                                    |
| Onlinehjälp för operativsystemet                                                                                                    | <ul><li>Windows: https://www.dell.com/support/windows</li><li>Linux: https://www.dell.com/support/linux</li></ul>                                                                                                    |
| Felsökningsinformation, användarhandböcker,<br>installationsanvisningar, produktspecifikationer, tekniska<br>hjälpbloggar, programuppdateringar osv.  | https://www.dell.com/support/home/                                                                                                    |
| Artiklarna i Dells kunskapsbas innehåller information om en rad olika<br>systemproblem:                                                               | <ol> <li>Gå vidare till https://www.dell.com/support/home/?<br/>app=knowledgebase.</li> <li>Ange ämnet eller nyckelordet i rutan Search (Sök).</li> <li>Klicka på Search (Sök) för att hämta relaterade artiklar.</li> </ol>                  |
| <ul> <li>Ta reda på mer om din produkt:</li> <li>Produktspecifikationer</li> <li>Operativsystem</li> <li>Ställa in och använda produkten</li> </ul>   | Dell erbjuder flera alternativ för support och service online och på<br>telefon. Om du inte har en aktiv internetanslutning kan du hitta<br>kontaktinformationen på ditt inköpskvitto, packsedeln, fakturan<br>eller i Dells produktkatalog.  |
| <ul> <li>Säkerhetskopiering av data</li> <li>Felsökning och diagnostik</li> <li>Fabriks- och systemåterställning</li> <li>BIOS-information</li> </ul> | <ul> <li>Välj Detect Product (identifiera produkt).</li> <li>Hitta din produkt via listrutan under View Products (Visa produkter).</li> <li>Ange Service Tag Number (service id-nummer) eller Product ID (produkt-ID) i sökfältet.</li> </ul> |

٠

# Kontakta Dell

Dell erbjuder flera alternativ för support och service online och på telefon. Om du inte har en aktiv internetanslutning kan du hitta kontaktinformationen på ditt inköpskvitto, packsedeln, fakturan eller i Dells produktkatalog. Tillgängligheten varierar beroende på land/ område och produkt och vissa tjänster kanske inte finns i ditt område. Gör så här för att kontakta Dell för försäljningsärenden, teknisk support eller kundtjänst:

- 1. Gå vidare till https://www.dell.com/support/.
- 2. Välj land/region från den nedrullningsbara menyn i det nedre högra hörnet av sidan.
- **3**. För **anpassad support**:
  - a. Ange ditt systems service tag i fältet Enter your Service Tag (Ange servicenummer).
  - b. Klicka på submit (skicka).
    - · Supportsidan som innehåller de olika supportkategorierna visas.
- 4. För allmän support:
  - **a.** Välj din produktkategori.
  - **b.** Välj ditt produktsegment.
  - c. Välj din produkt.
    - · Supportsidan som innehåller de olika supportkategorierna visas.
- 5. Information om hur du kontaktar Dells globala tekniska support finns på https://www.dell.com/contactdell.

OBS: Sidan för att kontakta teknisk support visas med uppgifter för att ringa, chatta med eller skicka e-post till Dells globala supportteam.

(i) OBS: Tillgängligheten varierar beroende på land/område och produkt och vissa tjänster kanske inte finns i ditt område.